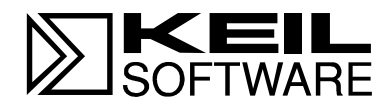

# 8051 Demo Kit

Getting Started with the 8051 Microcontroller Development Tools

**User's Guide** 

Information in this document is subject to change without notice and does not represent a commitment on the part of the manufacturer. The software described in this document is furnished under license agreement or nondisclosure agreement and may be used or copied only in accordance with the terms of the agreement. It is against the law to copy the software on any medium except as specifically allowed in the license or nondisclosure agreement. The purchaser may make one copy of the software for backup purposes. No part of this manual may be reproduced or transmitted in any form or by any means, electronic or mechanical, including photocopying, recording, or information storage and retrieval systems, for any purpose other than for the purchaser's personal use, without written permission.

Copyright © 1990-1998 Keil Elektronik GmbH and Keil Software, Inc. All rights reserved.

Keil C51<sup>TM</sup> and dScope<sup>TM</sup> are trademarks of Keil Elektronik GmbH. Microsoft<sup>®</sup>, MS-DOS<sup>®</sup>, and Windows<sup>TM</sup> are trademarks or registered trademarks of Microsoft Corporation.  $IPM^{@} PC^{@}$  and  $PS/2^{@}$  are registered trademarks of International Pusiness

IBM<sup>®</sup>, PC<sup>®</sup>, and PS/2<sup>®</sup> are registered trademarks of International Business Machines Corporation.

Intel<sup>®</sup>, MCS<sup>®</sup> 51, ASM-51<sup>®</sup>, and PL/M-51<sup>®</sup> are registered trademarks of Intel Corporation.

Every effort was made to ensure accuracy in this manual and to give appropriate credit to persons, companies, and trademarks referenced herein.

# Preface

This manual is an introduction to the Keil Software 8051 microcontroller software development tools. It introduces new users and interested readers to our product line. With nothing more than this book, you should be able to successfully run and use our tools. This user's guide contains the following chapters.

"Chapter 1. Introduction" gives an overview of this user's guide.

"Chapter 2. Installation" describes how to install our software and how to setup an operating environment for the tools.

"Chapter 3. 8051 Product Line" discusses the different products that we offer for the 8051 microcontroller. Read this chapter to determine which product provides the tools you need.

"Chapter 4. 8051 Development Tools" describes the major features of our 8051 development tools including the C compiler, assembler, debugger, and integrated development environment.

"Chapter 5. Using the 8051 tools" describes the provided sample programs along with a step-by-step guide that shows how to build them using our tools.

"Chapter 6. Hardware Products" introduces our hardware-based tools that you can use to aid in development and debugging. Our evaluation boards for the 80C517A and 87C520 and our EPROM emulator are discussed.

"Chapter 7. Real-Time Kernels" discusses the RTX-51 Tiny and RTX-51 Full real-time operating systems. This chapter provides an overview of multitasking systems, why they are desirable, and how they are used.

"Chapter 8. Command Reference" briefly describes the commands and controls for our 8051 development tools.

#### NOTE

This manual assumes that you are familiar with Microsoft Windows and the hardware and instruction set of the 8051 microcontroller.

# **Document Conventions**

This document uses the following conventions:

| Examples             | Description                                                                                                    |                                                         |                                                                                                 |
|----------------------|----------------------------------------------------------------------------------------------------|---------------------------------------------------------|-------------------------------------------------------------------------------------------------|
| README.TXT           | Bold capital text is used for the names of executable programs, data files, source files, environment variables, and commands you enter at the MS-DOS command prompt. This text usually represents commands that you must type in literally. For example: |                                                         |                                                                                                 |
|                      | CLS                                                                                                    | DIR                                                     | BL51.EXE                                                                                        |
|                      | Note that you are not required letters.                                                                                                    | uired to enter the                                      | se commands using all capital                                                                   |
| Courier              | Text in this typeface is us screen or prints at the prints                                                                                                    | ed to represent in<br>nter.                             | nformation that displays on                                                                     |
|                      | This typeface is also used command line items.                                                                                                    | d within the text w                                     | vhen discussing or describing                                                                   |
| Variables            | Text in italics represents i<br><i>projectfile</i> in a syntax stri<br>file name.                                                                                                    | nformation that y<br>ng means that yo                   | you must provide. For example,<br>bu must supply the actual project                             |
|                      | Occasionally, italics are a                                                                                                    | lso used to emph                                        | nasize words in the text.                                                                       |
| Elements that repeat | Ellipses () are used to in                                                                                                    | ndicate an item t                                       | hat may be repeated.                                                                            |
| Omitted code         | Vertical ellipses are used in source code listings to indicate that a fragment of the program is omitted. For example:                                                                                                    |                                                         |                                                                                                 |
|                      | void main (void)                                                                                                    | {                                                       |                                                                                                 |
|                      | •                                                                                                    |                                                         |                                                                                                 |
|                      | •                                                                                                    |                                                         |                                                                                                 |
|                      | while (1);                                                                                                    |                                                         |                                                                                                 |
| [Optional Items]     | Optional arguments in conducted double brackets. For example,                                                                                                    | mmand-line and mple:                                    | option fields are indicated by                                                                  |
|                      | C51 TEST.C PRINT                                                                                                    | [(filename)                                             | ]                                                                                               |
| {                    | Text contained within brac<br>group of items from which<br>the choices and the vertic<br>must be selected.                                                                                                    | ces, separated by<br>one must be ch<br>al bars separate | y a vertical bar represents a osen. The braces enclose all of the choices. One item in the list |
| Keys                 | Text in this sans serif type<br>For example, "Press <b>Ent</b> e                                                                                                    | eface represents<br><b>er</b> to continue."             | actual keys on the keyboard.                                                                    |
| Point                | Move the mouse until the mouse pointer rests on the item desired.                                                                                                    |                                                         |                                                                                                 |
| Click                | Quickly press and release selected.                                                                                                    | e a mouse button                                        | while pointing at the item to be                                                                |
| Drag                 | Press the left mouse button while on a selected item. Then, hold the button down while moving the mouse. When the item to be selected is at the desired position, release the button.                                                                     |                                                         |                                                                                                 |
| Double-Click         | Click the mouse button twice in rapid succession.                                                                                                    |                                                         |                                                                                                 |

# Contents

| Chapter 1. Introduction                | 1  |
|----------------------------------------|----|
| Manual Topics                          | 2  |
| Evaluation and Demo Kits               | 2  |
| Types of Users                         | 3  |
| Changes to the Documentation           | 3  |
| Requesting Assistance                  | 4  |
| Chapter 2. Installation                | 5  |
| System Requirements                    | 6  |
| Backing Up Your Disks                  | 7  |
| Installing the Software                | 7  |
| Directory Structure                    | 8  |
| Environment Settings                   | 9  |
| Improving System Performance           | 10 |
| Chanton 2 9051 Droduct Line            | 12 |
| Chapter 5. 8051 Product Line           | 13 |
| 8051 Development Tool Kits             | 13 |
| 1 001 Kit Comparison Chart             | 18 |
| Chapter 4. 8051 Development Tools      | 19 |
| 8051 Microcontroller Family            | 19 |
| C51 Optimizing C Cross Compiler        | 21 |
| A51 Macro Assembler                    | 38 |
| BL51 Code Banking Linker/Locator       | 40 |
| OC51 Banked Object File Converter      | 44 |
| OH51 Object-Hex Converter              | 44 |
| LIB51 Library Manager                  | 44 |
| dScope-51 for Windows                  | 45 |
| μVision/51 for Windows                 | 45 |
| Chapter 5. Using the 8051 tools        | 47 |
| Starting µVision and dScope            | 48 |
| μVision IDE Overview                   | 48 |
| dScope Simulator/Debugger Overview     | 55 |
| Sample Programs                        | 64 |
| HELLO: Your First 8051 C Program       | 66 |
| MEASURE: A Remote Measurement System   | 73 |
| BADCODE: An Example with Syntax Errors | 89 |
| Chanter 6. Hardware Products           |    |
| ProROM EPROM Emulator                  | 91 |
| MCB517A Evaluation Board               |    |
| MCB520 Evaluation Board                | 93 |
|                                        |    |
| Chapter 7. Real-Time Kernels           | 95 |
| RIX-51 Real-Time Operating System      | 95 |

| Chapter 8. Command Reference      |  |
|-----------------------------------|--|
| A51 Macro Assemblers              |  |
| C51 Compiler                      |  |
| L51/BL51 Linker/Locator           |  |
| OC51 Banked Object File Converter |  |
| OH51 Object-Hex Converter         |  |
| LIB51 Library Manager             |  |
| Index                             |  |

# **Chapter 1. Introduction**

Thank you for allowing Keil Software to provide you with software development tools for the 8051 family of microcontrollers. With our tools, you can generate embedded applications for the multitude of 8051 derivatives. Our 8051 development tools are listed below:

- C51 Optimizing C Cross Compiler,
- A51 Macro Assembler,
- 8051 Utilities (linker, object file converter, library manager),
- dScope for Windows<sup>TM</sup> Source-Level Debugger/Simulator,
- µVision for Windows<sup>™</sup> Integrated Development Environment.

These tools are combined into the kits described in "Chapter 3. 8051 Product Line" on page 13. The individual tools are described in detail in "Chapter 4. 8051 Development Tools" on page 19.

In addition to the above development tools, we also provide real-time kernels, evaluation boards, and debugging hardware. Refer to "Chapter 7. Real-Time Kernels" on page 95 and "Chapter 6. Hardware Products" on page 91 for more information about these products. Our tools are designed for the professional software developer, but any level of programmer can use them to get the most out of the 8051 hardware.

# **Manual Topics**

This manual discusses a number of topics including how to:

- Install the software on your system (see "Chapter 2. Installation" on page 5) and fine tune it for maximum performance (see "Improving System Performance" on page 10),
- Select the best tool kit for your application (see "Chapter 3. 8051 Product Line" on page 13),
- Use the 8051 development tools (see "Chapter 4. 8051 Development Tools" on page 19),
- Run the included sample programs (see "Chapter 5. Using the 8051 tools" on page 47).

If you want to get started immediately, you may do so by installing the software (refer to "Chapter 2. Installation" on page 5) and running the sample programs (refer to "Chapter 5. Using the 8051 tools" on page 47). This is all you need to do to begin using this kit.

# **Evaluation and Demo Kits**

Keil Software provides two kits that let you evaluate our tools.

The **C51 Demo Kit** includes demonstration versions of our tools. The tools in the Demo Kit do not generate actual object code. They generate listing files where you can see the code generated by the compiler and other tools.

The **C51 Evaluation Kit** includes evaluation versions of our tools. The tools in the Evaluation Kit let you generate applications up to 2 Kbytes in size. You may use this kit to evaluate the effectiveness of our tools and to generate small target applications.

Both kits include this user's guide and software. This user's guide is also included in each of our tool kits.

### **Types of Users**

This manual addresses three types of users: evaluation users, new users, and experienced users.

**Evaluation Users** are those users who have not yet purchased the software but have requested the evaluation package to get a better feel for what the tools do and how they perform. The evaluation package includes evaluation copies of the development tools. You may use the included sample programs to get real-world experience with our 8051 development tools. Even if you are only a evaluation user, take the time to read this manual. It explains how to install the software, provides you with an overview of the development tools, and introduces the sample programs.

**New Users** are those users who are purchasing our 8051 development tools for the first time. The included software provides you with the latest development tool versions as well as sample programs. If you are new to the 8051 or the tools, take the time to review the sample programs described in this manual. This manual provides a quick tutorial and helps new or inexperienced users quickly get started with the tools.

**Experienced Users** are those users who have previously used our 8051 development tools and are now upgrading to the latest 8051 tools. The software included with a product upgrade contains the latest development tools, the sample programs, and a full set of manuals.

### Changes to the Documentation

Last minute changes and corrections to the software and manuals are listed in the **README.TXT** file which is included in the root directory of your installation. Take the time to read this file to determine if there are any changes that may impact your installation.

# **Requesting Assistance**

We are dedicated to providing you with the best embedded development tools and documentation available. If you have suggestions or comments regarding any of the printed manuals accompanying this product, please contact us. If you think you have discovered a problem with the software, do the following before calling technical support.

- 1. Read the sections in this manual that pertain to the job or task you are trying to accomplish.
- 2. Make sure you are using the most current version of the software and utilities.
- 3. Isolate the problem to determine if it is a problem with the assembler, compiler, linker, library manager, or another development tool.
- 4. Isolate software problems by reducing your code to a few lines.

If, after following these steps, you are still experiencing problems, report them to our technical support group.

If you contact us by fax, be sure to include your name, your product serial number and version number, and telephone numbers (voice and fax) where we can reach you.

Try to be as detailed as possible when describing the problem you are having. The more descriptive your example, the faster we can find a solution. If you have a one-page code example demonstrating the problem, please fax it to us.

# **Chapter 2. Installation**

This chapter explains how to setup an operating environment and how to install the software on your hard disk. Before starting the installation program, you must do the following:

- Verify that your computer system meets the minimum requirements.
- Make a copy of the installation diskette for backup purposes.

#### NOTE

This chapter refers to various MS-DOS commands which may be used to customize your operating environment. The **SET** and **PATH** commands, for example, are used to initialize environment variables used by the compiler and utilities. If you are not familiar with these commands and other MS-DOS operations mentioned in this chapter, please refer to your DOS user's guide.

# **System Requirements**

There are minimum hardware and software requirements that must be satisfied to ensure that the compiler and utilities function properly.

For our Windows-based tools, you must have the following:

- 100% IBM compatible 386 or higher PC,
- Windows 3.1 or higher,
- 4 MB RAM minimum,
- Hard disk with 6 MB free disk space.

For our DOS-based tools, you must have the following:

- 100% IBM compatible 386 or higher PC with 640 KB RAM,
- MS-DOS Version 3.1 or higher,
- Hard disk with 6 MB free disk space.

The C compiler and utilities require that you have at least 20 files and 20 buffers defined in your **CONFIG.SYS** file. Additionally, you need enough environment space for the environment variables used by the compiler and utilities (see "Environment Settings" on page 9).

Your CONFIG.SYS file should look similar to the following:

BUFFERS=20 FILES=20 SHELL=C:\COMMAND.COM /e:1024 /p

If you receive the message **Out of environment space** from DOS, you can increase the amount of environment space by increasing the number **1024** in the above example. Refer to your DOS user's guide for more information.

# **Backing Up Your Disks**

We strongly suggest that you make a backup copy of the installation diskettes using the DOS COPY or DISKCOPY commands. Then, use the backup disks to install the software. Be sure to store the original disks in a safe place in case your backups are lost or damaged.

## Installing the Software

All of our products come with an installation program which allows easy installation of our software.

### **Installing DOS-Based Products**

To install DOS-based products, insert the first product diskette into Drive A and enter the following command line at the DOS prompt:

#### A: INSTALL

Then, follow the instructions displayed by the installation program.

### **Installing Windows-Based Products**

To install Windows-based products...

- Insert the first product diskette into Drive A,
- Select the **Run...** command from the **File** menu in the Program Manager,
- Enter A:SETUP at the Command Line prompt,
- Select the **OK** button.

Then, follow the instructions displayed by the installation program.

# **Directory Structure**

The installation program copies the development tools into subdirectories of the following base directories. The directory used depends on the kit being installed.

| Directory | Description             |
|-----------|-------------------------|
| \C51      | 8051 development tools. |
| \C51EVAL  | 8051 evaluation tools.  |

After creating the appropriate directory, the installation program copies the development tools into the subdirectories listed in the following table.

| Subdirectory | Description                                |
|--------------|--------------------------------------------|
| \ASM         | Assembler include files.                   |
| \BIN         | Executable files.                          |
| \DS51        | dScope-51 for DOS IOF drivers.             |
| \EXAMPLES    | Sample applications.                       |
| \RTX51       | RTX-51 Full files.                         |
| \RTX_TINY    | RTX-51 Tiny files.                         |
| \INC         | C compiler include files.                  |
| \LIB         | C compiler library files and startup code. |
| \MON51       | Target monitor files.                      |
| \TS51        | tScope-51 for DOS IOT drivers.             |

This table lists a complete installation that includes the entire line of 8051 development tools. Your installation may vary depending on the products you purchased.

# **Environment Settings**

The compiler and utilities require entries in the DOS environment table that specify the path to include files and libraries. In addition, you must include the ....\BIN\ directory in your PATH.

The following table lists the environment variables, their default paths, and a brief description.

| Variable | Path         | Description                                                                                                    |
|----------|--------------|----------------------------------------------------------------------------------------------------|
| PATH     | \C51\BIN     | Specifies the path of the 8051 development tools.                                                                                                    |
| РАТН     | \C51EVAL\BIN | Specifies the path of the 8051 evaluation tools.                                                                                                    |
| ТМР      |              | Specifies the path for temporary files generated. For best performance, the path specified should be a RAM disk. If this environment variable is specified, the path must exist. If the path does not exist, the tools abort reporting a fatal error. |
| C51INC   | \C51\INC     | Specifies the path where the standard C51 compiler include files are located.                                                                                                    |
| C51LIB   | \C51\LIB     | Specifies the path where the standard C51 compiler library files are located.                                                                                                    |

#### NOTE

This manual makes references to programs and files in the \C51\... directory. This directory is equivalent to the \C51EVAL\... directory.

Typically, environment settings are automatically installed in your **AUTOEXEC.BAT** file by the installation program. If you wish to put these settings in a separate batch file, the environment settings must be entered as follows:

| 8051 Development Tools | 8051 Evaluation Tools     |  |  |
|------------------------|---------------------------|--|--|
| PATH=C:\C51\BIN;       | PATH=C:\C51EVAL\BIN;      |  |  |
| SET C51INC=C:\C51\INC  | SET C51INC=C:\C51EVAL\INC |  |  |
| SET C51LIB=C:\C51\LIB  | SET C51LIB=C:\C51EVAL\LIB |  |  |

# Improving System Performance

There are two methods you can employ to improve performance of the C51 compiler and utilities. These techniques are generic and should help boost performance of most applications. You may:

- Provide a RAM disk for the compiler and utilities to use for temporary files,
- Use a disk cache to store the most recently accessed disk files.

# Using a RAM Disk

If your computer has sufficient extended or expanded memory available, you should consider using a RAM disk. A RAM disk is a memory-based disk emulator. Because the contents of a RAM disk are stored in RAM, access is very fast.

If you are using a RAM disk, you can set the value of the **TMP** environment variables to the drive name of the RAM disk. This speeds up the execution of the many of the tools and utilities because they can use the RAM disk for temporary files.

A number of RAM disk software packages are available. **RAMDRIVE.SYS** and **VDISK.SYS** are the names of the RAM disk programs that are most commonly shipped with DOS. Refer to your DOS manual to learn how to install these programs.

### **Using a Disk Cache**

A disk cache utilizes a large memory pool to temporarily store information read from disk. When the computer accesses the disk, it first checks the cache to see if the desired information is already in the cache. If it is, the information is read from the cache memory instead of from the disk. This is significantly faster than waiting for the disk drive to read the information.

Typically, software development involves an edit-compile-edit-compile... cycle. In these situations, a disk cache improves the performance of your editor, assembler, compiler, and linker. The editor, the compiler, source file, and object file can all be held in the cache, and disk accesses are kept to a minimum.

Version 5.0 and Version 6.0 of MS-DOS both come with a disk-caching utility called **SMARTDRV.SYS**. Refer to your DOS manual to learn how to install and use this program.

# Chapter 3. 8051 Product Line

Keil Software provides the premier 8051 development tools in the industry. To help you become familiar with how we distribute our tools, we would like to introduce the concept of a tool kit.

A tool kit is comprised of several application programs that you use to create your 8051 application. You may use an assembler to assemble your 8051 assembly program, you may use a compiler to compile your C source code into an object file, and you may use a linker to create an absolute object module suitable for your in-circuit emulator.

While it makes little sense to have a compiler without a linker, it also makes little sense to have a linker without a compiler or assembler. Therefore, our tools are packaged into various kits.

Our 8051 kits are described below in the "8051 Development Tool Kits" section.

### **8051 Development Tool Kits**

When you use the Keil Software tools, the 8051 project development cycle is roughly the same as for any software development project.

- 1. Create source files in C or assembly.
- 2. Compile or assemble source files.
- 3. Correct errors in source files.
- 4. Link object files from compiler and assembler.
- 5. Test linked application.

### **Tool Kit Overview**

The development cycle described above may be best illustrated by a block diagram of the complete 8051 tool set.

As shown in this figure, files are created by the  $\mu$ Vision/51 IDE and then passed to the C51 compiler or A51 assembler. The compiler and assembler process source files and create relocatable object files.

Object files created by the compiler and assembler may be used by the LIB51 library manager to create a library. A library is a specially formatted, ordered program collection of object modules that the linker can process. When the linker processes a library, only the object modules in the library that are necessary for program creation are used.

Object files created by the compiler and assembler and library files created by the library manager are processed by the linker to create an absolute object module. An absolute object file

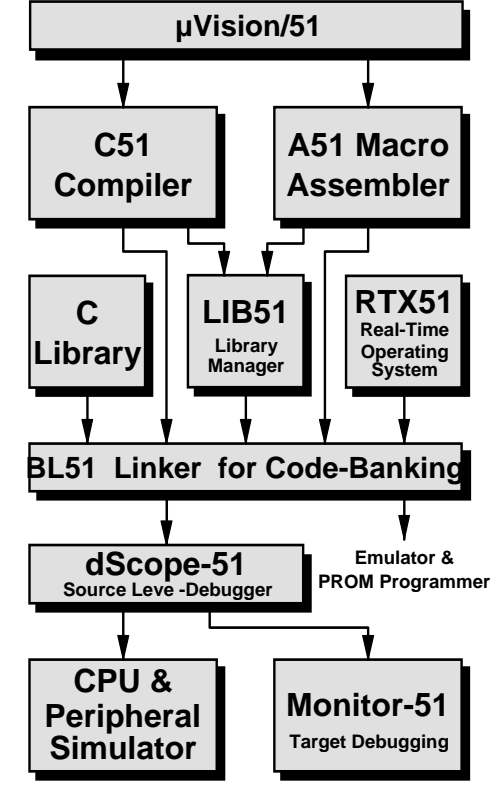

or module is an object file with no relocatable code. All the code in an absolute object file resides at fixed locations.

The absolute object file created by the linker may be used to program EPROM or other memory devices. The absolute object module may also be used with the dScope-51 debugger/simulator or with an in-circuit emulator.

The dScope-51 source level debugger/simulator is ideally suited for fast, reliable high-level-language program debugging. The debugger contains a high-speed simulator and a target debugger that let you simulate an entire 8051 system including on-chip peripherals. By loading specific I/O drivers, you can simulate the attributes and peripherals of a variety of 8051 derivatives. In conjunction with Monitor-51, the debugger is even able to do source-level debugging on your target hardware.

The RTX-51 real-time operating system is a multitasking kernel for the 8051 family. The RTX-51 real-time kernel simplifies the system design, programming, and debugging of complex applications where fast reaction to time critical events is essential. The kernel is fully integrated into the C51 compiler and is easy to use. Task description tables and operating system consistency are automatically controlled by the BL51 code banking linker/locator.

### **Tool Kit Introduction**

The preceding diagram shows the full extent of the Keil Software 8051 development tools. The tools listed in this diagram comprise the professional developer's kit described on the following pages. In addition to the professional kit, Keil Software provides a number of other tool kits for the 8051 developer. To best illustrate what is included in each tool kit, we describe the kits in decreasing order of capability. The most capable kit, the professional developer's kit is described first.

#### PK51-C51 Professional Developer's Kit

The PK51 C51 professional developer's kit includes everything the professional 8051 developer needs to create sophisticated embedded applications. This tool kit includes the following components:

- C51 Optimizing C Compiler,
- A51 Macro Assembler,
- BL51 Code Banking Linker/Locator,
- OC51 Banked Object File Converter,
- OH51 Object-Hex Converter,
- LIB51 Library Manager,
- dScope-51 Simulator/Debugger,
- tScope-51 Target Debugger,
- Monitor-51 ROM Monitor and Terminal Program,
- Integrated Development Environment,
- RTX-51 Tiny Real-Time Operating System.

In addition, the professional developer's kit includes the following tools for Windows users:

- dScope-51 Simulator/Debugger for Windows,
- μVision/51 Integrated Development Environment for Windows.

The professional developer's kit can be configured for all 8051 derivatives. The tools included in this kit run under DOS on any 100% IBM PC 386 or higher compatible computer.

#### DK51-C51 Developer's Kit

The DK51 C51 developer's kit is designed for users who need a complete DOSbased development system for the 8051. This kit lets you create sophisticated embedded applications using a DOS-based development platform. This tool kit includes the following components:

- C51 Optimizing C Compiler,
- A51 Macro Assembler,
- BL51 Code Banking Linker/Locator,
- OC51 Banked Object File Converter,
- OH51 Object-Hex Converter,
- LIB51 Library Manager,
- dScope-51 Simulator/Debugger,
- tScope-51 Target Debugger,
- Monitor-51 ROM Monitor and Terminal Program,
- Integrated Development Environment.

The developer's kit can be configured for all 8051 derivatives. The tools included in this kit run under DOS on any 100% compatible IBM PC 386 or higher computer.

#### CA51-C51 Compiler Kit

The CA51 C51 compiler kit is the best choice for developers who need a C compiler but not a debugging system. This kit lets you create 8051 C applications for your target hardware. The compiler kit can be configured for all 8051 derivatives. The tools included in this kit run under DOS on any 100% compatible IBM PC 386 or higher computer.

#### A51-A51 Macro Assembler Kit

The A51 assembler kit includes our 8051 assembler and all the utilities you need to begin creating 8051 application. The assembler kit is easily configured for all 8051 derivatives. The tools included in this kit run under DOS on any 100% compatible IBM PC 386 or higher computer.

#### DS51-dScope-51 Simulator Kit

The DS51 simulator kit provides a debugger/simulator for use with the A51 assembler kit and the CA51 compiler kit. With this kit, you can quickly locate problems in your 8051 application because the simulator lets you step through your code one instruction at a time. You can easily view program variables, SFRs, and memory locations. This tool kit includes the following components:

- dScope-51 Simulator/Debugger,
- tScope-51 Target Debugger,
- Monitor-51 ROM Monitor and Terminal Program.

The simulator kit comes with drivers for most popular 8051 derivatives. The tools included in this kit run under DOS on any 100% compatible IBM PC 386 or higher computer.

#### FR51-RTX-51 Full Real-Time Kernel

The RTX-51 Full kernel is a real-time operating system for the 8051 microcontroller. RTX-51 Full provides a superset of the features found in RTX-51 Tiny and also includes BITBUS and CAN communication protocol interface libraries. Refer to "Chapter 7. Real-Time Kernels" on page 95 for more information about RTX-51 Tiny.

# **Tool Kit Comparison Chart**

The following table provides a check list of the features found in each of our development kits. Part numbers are listed across the top and features are listed down the side. Use this cross reference to select the kit that best suits your needs.

| Support   | PK51 | DK51 | A51 |
|-----------|------|------|-----|
| 8051      | ✓    | ~    | ✓   |
| Assembler | ~    | ~    | ✓   |
| Compiler  | ✓    | ✓    |     |
| Simulator | ~    | ~    |     |
| IDE       | ✓    | ~    | ~   |
| RTX       | ~    |      |     |
| Windows   | ✓    |      |     |
| DOS       | ✓    | ~    | ✓   |

# Chapter 4. 8051 Development Tools

This chapter discusses the features and advantages of the 8051 microprocessor family and the development tools available from Keil Software. We have designed our development tools to help you quickly and successfully complete your job. For this reason, our tools are easy to use and are guaranteed to help you achieve your design goals.

### **8051 Microcontroller Family**

The 8051 has been available since the early 1980's. With a wide variety of outstanding features and peripherals, the 8051 CPU core is destined to see service well into the next century. More than 200 different 8051 derivatives are available today from a variety of chip vendors. More than half of all embedded projects with a CPU use members of the 8051 microcontroller family. As an embedded processor, the 8051 has no equal.

A typical 8051 family member contains the 8051 CPU core, data memory, code memory, and some versatile peripheral functions. A flexible memory interface lets you expand the capabilities of the 8051 using standard peripherals and memory devices.

### **8051 Development Tools**

Keil Software provides the following development tools for the 8051:

- C51 Optimizing C Compiler (see page 21),
- A51 Macro Assembler (see page 38),
- BL51 Code Banking Linker/Locator (see page 40),
- OC51 Banked Object File Converter (see page 44),
- OH51 Object-Hex Converter (see page 44),
- LIB51 Library Manager (see page 44)
- dScope-51 for Windows (see page 45),
- µVision/51 for Windows (see page 45).

For information on the products which include these tools, refer to "Chapter 3. 8051 Product Line" on page 13.

#### NOTE

All of our 8051 tools utilize the Intel OMF51 object module format. The development environment can be expanded with all Intel compatible tools such as Intel PL/M-51 or iDCX-51 and with emulators from a wide range of manufactures.

# C51 Optimizing C Cross Compiler

The C programming language is a general-purpose programming language that provides code efficiency, elements of structured programming, and a rich set of operators. C is not a *big* language and is not designed for any one particular area of application. Its generality, combined with its absence of restrictions, make C a convenient and effective programming solution for a wide variety of software tasks. Many applications can be solved more easily and efficiently with C than with other more specialized languages.

The Keil Software C51 optimizing cross compiler for the MS-DOS operating system is a complete implementation of the ANSI (American National Standards Institute) standard for the C language. The C51 compiler generates code for the 8051 microprocessor but is not a universal C compiler adapted for the 8051 target. It is a ground-up implementation dedicated to generating extremely fast and compact code for the 8051 microprocessor.

For most 8051 applications, the C51 compiler gives software developers the flexibility of programming in C while matching the code efficiency and speed of assembly language.

Using a high-level language like C has many advantages over assembly language programming. For example:

- Knowledge of the processor instruction set is not required. A rudimentary knowledge of the 8051's memory architecture is desirable but not necessary.
- Register allocation and addressing mode details are managed by the compiler.
- The ability to combine variable selection with specific operations improves program readability.
- Keywords and operational functions that more nearly resemble the human thought process can be used.
- Program development and debugging times are dramatically reduced when compared to assembly language programming.
- The library files that are supplied provide many standard routines (such as formatted output, data conversions, and floating-point arithmetic) that may be incorporated into your application.
- Existing routine can be reused in new programs by utilizing the modular programming techniques available with C.
- The C language is very portable and very popular. C compilers are available for almost all target systems. Existing software investments can be quickly and easily converted from or adapted to other processors or environments.

### **C51 Language Extensions**

The C51 compiler is an ANSI compliant C compiler and includes all aspects of the C programming language that are specified by the ANSI standard. A number of extensions to the C programming language are provided to support the facilities of the 8051 microprocessor. The C51 compiler includes extensions for:

- Data Types,
- Memory Types,
- Memory Models,
- Pointers,
- Reentrant Functions,
- Interrupt Functions,
- Real-Time Operating Systems,
- Interfacing to PL/M and A51 source files.

The following sections briefly describe these extensions.

### **Data Types**

The C51 compiler supports the data types listed in the following table. In addition to these scalar types, variables can be combined into structures, unions, and arrays. Except as noted, you may use pointers to access these data types.

| Data Type      | Bits | Bytes | Value Range                    |
|----------------|------|-------|--------------------------------|
| bit †          | 1    |       | 0 to 1                         |
| signed char    | 8    | 1     | -128 to +127                   |
| unsigned char  | 8    | 1     | 0 to 255                       |
| enum           | 16   | 2     | -32768 to +32767               |
| signed short   | 16   | 2     | -32768 to +32767               |
| unsigned short | 16   | 2     | 0 to 65535                     |
| signed int     | 16   | 2     | -32768 to +32767               |
| unsigned int   | 16   | 2     | 0 to 65535                     |
| signed long    | 32   | 4     | -2147483648 to 2147483647      |
| unsigned long  | 32   | 4     | 0 to 4294967295                |
| float          | 32   | 4     | ±1.175494E-38 to ±3.402823E+38 |
| sbit †         | 1    |       | 0 to 1                         |
| sfr †          | 8    | 1     | 0 to 255                       |
| sfr16 †        | 16   | 2     | 0 to 65535                     |

<sup>†</sup> The **bit**, **sbit**, **sfr**, and **sfr16** data types are specific to the 8051 hardware and the C51 compiler. The are not a part of ANSI C and cannot be accessed through pointers.

The **sbit**, **sfr**, and **sfr16** data types are included to allow access to the special function registers that are available on the 8051. For example, the declaration: **sfr P0 = 0x80**; declares the variable **P0** and assigns it the special function register address of **0x80**. This is the address of PORT 0 on the 8051.

The C51 compiler automatically converts between data types when the result implies a different data type. For example, a bit variable used in an integer assignment is converted to an integer. You can, of course, coerce a conversion by using a type cast. In addition to data type conversions, sign extensions are automatically carried out for signed variables.

### **Memory Types**

The C51 compiler supports the architecture of the 8051 and its derivatives and provides access to all memory areas of the 8051. Each variable may be explicitly assigned to a specific memory space.

| Memory Type | Description                                                                                               |
|-------------|----------------------------------------------------------------------------------------------------|
| code        | Program memory (64 Kbytes); accessed by opcode <b>MOVC</b><br>@A+DPTR                                     |
| data        | Directly addressable internal data memory; fastest access to variables (128 bytes).                       |
| idata       | Indirectly addressable internal data memory; accessed across the full internal address space (256 bytes). |
| bdata       | Bit-addressable internal data memory; allows mixed bit and byte access (16 bytes).                        |
| xdata       | External data memory (64 Kbytes); accessed by opcode MOVX @DPTR.                                          |
| pdata       | Paged (256 bytes) external data memory; accessed by opcode MOVX @Rn.                                      |

Accessing the internal data memory is considerably faster than accessing the external data memory. For this reason, you should place frequently used variables in internal data memory and less frequently used variables in external data memory.

By including a memory type specifier in the variable declaration, you can specify where variables are stored.

As with the **signed** and **unsigned** attributes, you may include memory type specifiers in the variable declaration. For example:

```
char data var1;
char code text[] = "ENTER PARAMETER:";
unsigned long xdata array[100];
float idata x,y,z;
unsigned int pdata dimension;
unsigned char xdata vector[10][4][4];
char bdata flags;
```

If the memory type specifier is omitted in a variable declaration, the default or implicit memory type is automatically selected. Function arguments and automatic variables which cannot be located in registers are also stored in the default memory area.

The default memory type is determined by the **SMALL**, **COMPACT** and **LARGE** compiler control directives. These directives specify the memory model to use for the compilation.

### **Memory Models**

The memory model determines the default memory type used for function arguments, automatic variables, and variables declared with no explicit memory type. You specify the memory model on the command line using the **SMALL**, **COMPACT**, and **LARGE** control directives. By explicitly declaring a variable with a memory type specifier, you may override the default memory type.

- **SMALL** In this model, all variables default to the internal data memory of the 8051. This is the same as if they were declared explicitly using the **data** memory type specifier. In this memory model, variable access is very efficient. However, all data objects, as well as the stack must fit into the internal RAM. Stack size is critical because the stack space used depends upon the nesting depth of the various functions. Typically, if the BL51 code banking linker/locator is configured to overlay variables in the internal data memory, the small model is the best model to use.
- **COMPACT** Using compact model, all variables default to one page of external data memory. This is the same as if they were explicitly declared using the **pdata** memory type specifier. This memory model can accommodate a maximum of 256 bytes of variables. The limitation is due to the addressing scheme used, which is indirect through registers R0 and R1. This memory model is not as efficient as the small model, therefore, variable access is not as fast. However, the compact model is faster than the large model. The high byte of the address is usually set up via port 2. The compiler does not set this port for you.
- LARGE In large model, all variables default to external data memory. This is the same as if they were explicitly declared using the **xdata** memory type specifier. The data pointer (**DPTR**) is used for addressing. Memory access through this data pointer is inefficient, especially for variables with a length of two or more bytes. This type of data access generates more code than the small or compact models.

#### NOTE

You should always use the **SMALL** memory model. It generates the fastest, tightest, and most efficient code. You can always explicitly specify the memory area for variables. Move up in model size only if you are unable to make your application fit or operate using **SMALL** model.

### **Pointers**

The C51 compiler supports pointer declarations using the asterisk character ('\*'). You may use pointers to perform all operations available in standard C. However, because of the unique architecture of the 8051 and its derivatives, the C51 compiler supports two different types of pointers: memory specific pointers and generic pointers.

#### **Generic Pointers**

Generic pointers are declared in the same way as standard C pointers. For example:

| char *s;     | /* | string  | ptr | */ |
|--------------|----|---------|-----|----|
| int *numptr; |    | /* int  | ptr | */ |
| long *state; |    | /* long | ptr | */ |
|              |    |         |     |    |

Generic pointers are always stored using three bytes. The first byte is for the memory type, the second is for the high-order byte of the offset, and the third is for the low-order byte of the offset.

Generic pointers may be used to access any variable regardless of its location in 8051 memory space. Many of the library routines use these pointer types for this reason. By using these generic untyped pointers, a function can access data regardless of the memory in which it is stored.

#### **Memory Specific Pointers**

Memory specific pointers always include a memory type specification in the pointer declaration and always refer to a specific memory area. For example:

| char data *str;    | <pre>/* ptr to string in data */</pre>  |
|--------------------|-----------------------------------------|
| int xdata *numtab; | <pre>/* ptr to int(s) in xdata */</pre> |
| long code *powtab; | <pre>/* ptr to long(s) in code */</pre> |

Because the memory type is specified at compile-time, the memory type byte required by untyped pointers is not needed by typed pointers. Typed pointers can be stored using only one byte (**idata**, **data**, **bdata**, and **pdata** pointers) or two bytes (**code** and **xdata** pointers).

#### **Comparison: Memory Specific & Generic Pointers**

You can significantly accelerate an 8051 C program by using 'memory specific' pointers. The following sample program shows the differences in code & data size and execution time for various pointer declarations.

| Description                    | Idata Pointer                              | Xdata Pointer                                           | Generic Pointer                                         |
|--------------------------------|--------------------------------------------|---------------------------------------------------------|---------------------------------------------------------|
| Sample Program                 | char idata *ip;<br>char val;<br>val = *ip; | char xdata *xp;<br>char val;<br>val = *xp;              | char *p;<br>char val;<br>val = *p;                      |
| 8051 Program Code<br>Generated | MOV R0,ip<br>MOV val,@R0                   | MOV DPL,xp +1<br>MOV DPH,xp<br>MOV A,@DPTR<br>MOV val,A | MOV R1,p + 2<br>MOV R2,p + 1<br>MOV R3,p<br>CALL CLDPTR |
| Pointer Size                   | 1 byte data                                | 2 bytes data                                            | 3 bytes data                                            |
| Code Size                      | 4 bytes code                               | 9 bytes code                                            | 11 bytes code + Lib.                                    |
| Execution Time                 | 4 cycles                                   | 7 cycles                                                | 13 cycles                                               |

### **Reentrant Functions**

A reentrant function can be shared by several processes at the same time. When a reentrant function is executing, another process can interrupt the execution and then begin to execute that same reentrant function. Normally, C51 functions cannot be called recursively or in a fashion which causes reentrancy. The reason for this limitation is that function arguments and local variables are stored in fixed memory locations. The **reentrant** function attribute allows you to declare functions that may be reentrant and, therefore, may be called recursively. For example:

```
int calc (char i, int b) reentrant
{
    int x;
    x = table [i];
    return (x * b);
}
```

Reentrant functions can be called recursively and can be called *simultaneously* by two or more processes. Reentrant functions are often required in real-time applications or in situations where interrupt code and non-interrupt code must share a function.

For each reentrant function, a reentrant stack area is simulated in internal or external memory depending on the memory model.

#### NOTE

By selecting the **reentrant** attribute on a function by function basis, you can select the use of this attribute where it's needed without making the entire program **reentrant**. Making an entire program reentrant may cause it to be larger and consume more memory.

### **Interrupt Functions**

The C51 compiler provides you with a method of calling a C function when an interrupt occurs. This support allows you to create interrupt service routines in C. You need only be concerned with the interrupt number and register bank selection. The compiler automatically generates the interrupt vector and entry and exit code for the interrupt routine. The **interrupt** function attribute, when included in a declaration, specifies that the associated function is an interrupt function. Additionally, you can specify the register bank used for that interrupt with the **using** function attribute.

```
unsigned int interruptcnt;
unsigned char second;
void timer0 (void) interrupt 1 using 2 {
  if (++interruptcnt == 4000) {
    second++;
    interruptcnt = 0;
  }
}
```

```
/* count to 4000 */
   /* second counter */
/* clear int counter */
```

### **Parameter Passing**

The C51 compiler passes up to three function arguments in CPU registers. This significantly improves system performance since arguments do not have to be written to and read from memory. Argument passing can be controlled with the **REGPARMS** and **NOREGPARMS** control directives.

The following table lists the registers used for different arguments and data types.

| Argument<br>Number | char,<br>1-byte pointer | int,<br>2-byte pointer | long,<br>float | generic<br>pointer |
|--------------------|-------------------------|------------------------|----------------|--------------------|
| 1                  | R7                      | R6 & R7                | R4 - R7        | R1 - R3            |
| 2                  | R5                      | R4 & R5                |                |                    |
| 3                  | R3                      | R2 & R3                |                |                    |

If no registers are available for argument passing or too many arguments are involved, fixed memory locations are used for those extra arguments.

### **Function Return Values**

CPU registers are always used for function return values. The following table lists the return types and the registers used for each.

| Return Type                         | Register   | Description                          |
|-------------------------------------|------------|--------------------------------------|
| bit                                 | Carry Flag |                                      |
| char, unsigned char, 1-byte pointer | R7         |                                      |
| int, unsigned int, 2-byte pointer   | R6 & R7    | MSB in R6, LSB in R7                 |
| long, unsigned long                 | R4 - R7    | MSB in R4, LSB in R7                 |
| float                               | R4 - R7    | 32-Bit IEEE format                   |
| generic pointer                     | R1 - R3    | Memory type in R3, MSB R2, LSB<br>R1 |

# **Register Optimizing**

Depending on program context, the C51 compiler allocates up to 7 CPU registers for register variables. Any registers modified during function execution are noted by the C51 compiler within each module. The linker/locator generates a global, project-wide register file which contains information of all registers altered by external functions. Consequently, the C51 compiler *knows* the register used by each function in an application and can optimize the CPU register allocation of each C function.

# **Real-Time Operating System Support**

The C51 compiler integrates well with both the RTX-51 Full and RTX-51 Tiny multitasking real-time operating systems. The task description tables are generated and controlled during the link process. For more information about the RTX real-time operating systems, refer to "Chapter 7. Real-Time Kernels" on page 95.
### Interfacing to Assembly

You can easily access assembly routines from C and vice versa. Function parameters are passed via CPU registers or, if the **NOREGPARMS** control is used, via fixed memory locations. Values returned from functions are always passed in CPU registers.

You can use the **SRC** directive to direct the C51 compiler to generate a file ready to assemble with the A51 assembler instead of an object file. For example, the following C source file:

```
unsigned int asmfunc1 (unsigned int arg){
  return (1 + arg);
}
```

generates the following assembly output file when compiled using the **SRC** directive.

```
?PR?_asmfunc1?ASM1 SEGMENT CODE
PUBLIC __asmfunc1
RSEG ?PR?_asmfunc1?ASM1
USING 0
_asmfunc1:
;---- Variable 'arg?00' assigned to Register 'R6/R7' ----
MOV A,R7 ; load LSB of the int
ADD A,#01H ; add 1
MOV R7,A ; put it back into R7
CLR A
ADDC A,R6 ; add carry & R6
MOV R6,A
?C0001:
RET ; return result in R6/R7
```

You may use the **#pragma asm** and **#pragma endasm** preprocessor directives to insert assembly instructions into your C source code.

# Interfacing to PL/M-51

Intel's PL/M-51 is a popular programming language that is similar to C in many ways. You can easily interface routines written in C to routines written in PL/M-51. You can access PL/M-51 functions from C by declaring them with the **alien** function type specifier. All public variables declared in the PL/M-51 module are available to your C programs. For example:

extern alien char plm\_func (int, char);

Since the PL/M-51 compiler and the Keil Software tools all generate object files in the OMF51 format, external symbols are resolved by the linker.

# **Code Optimizations**

The C51 compiler is an aggressive optimizing compiler. This means that the compiler takes certain steps to ensure that the code generated and output to the object file is the most efficient (smaller and/or faster) code possible. The compiler analyzes the generated code to produce the most efficient instruction sequences. This ensures that your C program runs as quickly and effectively as possible in the least amount of code space.

The C51 compiler provides six different levels of optimizing. Each increasing level includes the optimizations of levels below it. The following is a list of all optimizations currently performed by the C51 compiler.

### **General Optimizations**

- **Constant Folding**: Several constant values occurring in an expression or address calculation are combined as a single constant.
- **Jump Optimizing**: Jumps are inverted or extended to the final target address when the program efficiency is thereby increased.
- **Dead Code Elimination**: Code which cannot be reached (dead code) is removed from the program.
- **Register Variables**: Automatic variables and function arguments are located in registers whenever possible. No data memory space is reserved for these variables.
- **Parameter Passing Via Registers**: A maximum of three function arguments can be passed in registers.
- Global Common Subexpression Elimination: Identical subexpressions or address calculations that occur multiple times in a function are recognized and calculated only once whenever possible.

#### **8051-Specific Optimizations**

- **Peephole Optimization**: Complex operations are replaced by simplified operations when memory space or execution time can be saved as a result.
- Access Optimizing: Constants and variables are computed and included directly in operations.
- **Data Overlaying**: Data and bit segments of functions are identified as OVERLAYABLE and are overlaid with other data and bit segments by the BL51 code banking linker/locator.
- **Case/Switch Optimizing**: Depending upon their number, sequence, and location, **switch** and **case** statements can be further optimized by using a jump table or string of jumps.

#### **Options for Code Generation**

- **OPTIMIZE**(**SIZE**): Common C operations are replaced by subprograms. Program code size is reduced at the expense of program speed.
- **OPTIMIZE(SPEED)**: Common C operations are expanded in-line. Program speed is increased at the expense of code size.
- **NOAREGS**: The C51 compiler no longer uses absolute register access. Program code is independent of the register bank.
- **NOREGPARMS**: Parameter passing is always performed in local data segments rather then dedicated registers. Program code created with this #pragma is compatible to earlier versions of the C51 compiler, the PL/M-51 compiler, and the ASM-51 assembler.

#### **Global Register Optimization**

The C51 compiler provides support for application wide register optimization which is also known as application register coloring. The following sample program compares the code generated by C51 version 5.0 using application register coloring to the code generated by C51 version 3.4 without application register coloring. With the application wide register optimization, the C compiler *knows* the registers used by external functions. Registers that are not altered in external functions are used for register variables. The generated code needs less data and code space and executes faster. In the following example *input* and *output* are external functions, which require only a few registers.

| With Global Re                           | gister Optimization                                                               | Withou                                    | ıt Global                         | Register Optimization                        |
|------------------------------------------|-----------------------------------------------------------------------------------|-------------------------------------------|-----------------------------------|----------------------------------------------|
|                                          | main () {<br>unsigned char i;<br>unsigned char a;<br>while (1) {<br>i = input (); | /* get nu                                 | umber of v                        | alues */                                     |
| ?C0001:<br>LCALL<br>;- 'i' assign<br>MOV | input<br>hed to 'R6' -<br>R6,AR7                                                  | 2000??<br>1<br>1<br>1                     | 1:<br>LCALL<br>MOV<br>MOV<br>MOV  | input<br>DPTR,#i<br>A,R7<br>@DPTR,A          |
|                                          | do {<br>a = input ();                                                             | /* get inp                                | out value                         | */                                           |
| ?C0005:<br>LCALL<br>;- 'a' assign<br>MOV | input<br>ned to 'R7' -<br>R5,AR7                                                  | ?C0005<br>]<br>]<br>]<br>]<br>]<br>]<br>] | :<br>LCALL<br>MOV<br>MOV<br>MOVX  | input<br>DPTR,#a<br>A,R7<br>@DPTR,A          |
|                                          | output (a);                                                                       | /* output                                 | t value */                        |                                              |
| LCALL                                    | _output                                                                           | 1                                         | LCALL                             | _output                                      |
|                                          | } while (i);                                                                      | /* decrer                                 | ment valu                         | es */                                        |
| DJNZ                                     | R6,?C0005                                                                         | 1<br>1<br>1<br>1<br>2                     | MOV<br>MOVX<br>DEC<br>MOVX<br>JNZ | DPTR,#i<br>A,@DPTR<br>A<br>@DPTR,A<br>?C0005 |
|                                          | }                                                                                 |                                           |                                   |                                              |
| SJMP                                     | ?C0001                                                                            | 5                                         | SJMP                              | ?C0001                                       |
|                                          | }                                                                                 |                                           |                                   |                                              |
| RET                                      |                                                                                   | I                                         | RET                               |                                              |
| Code Size: 18 I                          | Bytes                                                                             | Code S                                    | Size: 30                          | Bytes                                        |

### Debugging

The C51 compiler uses the Intel Object Format (OMF51) for object files and generates complete symbol information. Additionally, the compiler can include all the necessary information such as; variable names, function names, line numbers, and so on to allow detailed and thorough debugging and analysis with dScope-51 or Intel compatible emulators. All Intel compatible emulators may be used for program debugging. In addition, the **OBJECTEXTEND** control directive embeds additional variable type information in the object file which allows type-specific display of variables and structures when using certain emulators. You should check with your emulator vendor to determine if it is compatible with the Intel OMF51 object module format and if it can accept Keil object modules.

# **Library Routines**

The C51 compiler includes seven different ANSI compile-time libraries which are optimized for various functional requirements.

| Library File | Description                                              |
|--------------|----------------------------------------------------------|
| C51S.LIB     | Small model library without floating-point arithmetic    |
| C51FPS.LIB   | Small model floating-point arithmetic library            |
| C51C.LIB     | Compact model library without floating-point arithmetic  |
| C51FPC.LIB   | Compact model floating-point arithmetic library          |
| C51L.LIB     | Large model library without floating-point arithmetic    |
| C51FPL.LIB   | Large model floating-point arithmetic library            |
| 80C751.LIB   | Library for use with the Philips 8xC751 and derivatives. |

Source code is provided for library modules that perform hardware-related I/O and is found in the \C51\LIB directory. You may use these source files to help you quickly adapt the library to perform I/O using any I/O device in your target.

# **Intrinsic Library Routines**

The libraries included with the compiler include a number of routines that are implemented as intrinsic functions. Non-intrinsic functions generate **ACALL** or **LCALL** instructions to perform the library routine. Intrinsic functions generate in-line code (which is faster and more efficient) to perform the library routine.

| Intrinsic Function | Description                                |
|--------------------|--------------------------------------------|
| _crol_             | Rotate character left.                     |
| _cror_             | Rotate character right.                    |
| _irol_             | Rotate integer left.                       |
| _iror_             | Rotate integer right.                      |
| _lrol_             | Rotate long integer left.                  |
| _lror_             | Rotate long integer right.                 |
| _nop_              | No operation (8051 NOP instruction).       |
| _testbit_          | Test and clear bit (8051 JBC instruction). |

# **Listing File Example**

The C51 compiler produces a listing file that contains source code, directive information, an assembly listing, and a symbol table.

```
C51 COMPILER V5.02,
                      SAMPLE
                                         07/01/95 08:00:00 PAGE 1
                                                                       The C51 compiler produces a
                                                                       listing file with page numbers
DOS C51 COMPILER V5.02, COMPILATION OF MODULE SAMPLE
                                                                       as well as time and date of
OBJECT MODULE PLACED IN SAMPLE.OBJ
                                                                       the compilation. Remarks
COMPILER INVOKED BY: C:\C51\BIN\C51.EXE SAMPLE.C CODE
                                                                       about the compiler invocation
                                                                       and object file output are
stmt level source
         #include <reg51.h> /* SFR definitions for 8051 */
                                                                       displayed in this listing.
  1
           #include <stdio.h> /* standard i/o definitions */
   2
   3
           #include <ctype.h>
                                 /* defs for char conversion */
   4
           #define EOT 0x1A
                                 /* Control+Z signals EOT */
   5
                                                                       The listing includes a line
   6
                                                                       number for each statement
   7
           void main (void) {
                                                                       and a nesting level for each
   8
      1
              unsigned char c;
   9
                                                                       block enclosed within curly
       1
  10
      1
              /* setup serial port hdw (2400 Baud @12 MHz) */
                                                                       braces ('{' and '}').
  11
      1
              SCON = 0x52; /* SCON */
  12
       1
               TMOD = 0x20;
                                 /* TMOD */
                                 /* TCON */
              TCON = 0x69;
  13
      1
                                 /* TH1 */
  14
      1
              TH1 = 0xF3;
                                                                       Error messages and
  15
       1
                                                                       warning messages are
  16
      1
              while ((c = getchar ()) != EOF) {
                                                                       included in the listing file.
  17
      2
                  putchar (toupper (c));
  18
       2
  19
               P0 = 0:
                        /* clear Output Port to signal ready */
       1
  20
       1
ASSEMBLY LISTING OF GENERATED OBJECT CODE
              ; FUNCTION main (BEGIN)
                                                                       The CODE compiler option
                                             ; SOURCE LINE # 7
                                                                       includes an assembly code
                                             ; SOURCE LINE # 11
0000 759852
                            SCON,#052H
                                                                       listing in the listing file.
                    MOV
                                             ; SOURCE LINE # 12
                                                                       Source line numbers are
0003 758920
                    MOV
                            TMOD,#020H
                                                                       embedded within the
                                             ; SOURCE LINE # 13
                                                                       generated code.
0006 758869
                            TCON, #069H
                    MOV
                                             ; SOURCE LINE # 14
0009 758DF3
                    MOV
                            TH1,#0F3H
             200001:
0000
                                             ; SOURCE LINE # 16
000C 120000 E
                    LCALL
                            getchar
000F 8F00
             R
                    MOV
                            c,R7
0011 EF
                    MOV
                            A,R7
0012 F4
                    CPL
                            А
0013 6008
                            ?C0002
                   JZ
                                             ; SOURCE LINE # 17
0015 120000 E
                   LCALL.
                            toupper
0018 120000 E
                    LCALL
                            _putchar
                                             ; SOURCE LINE # 18
001B 80EF
                    SITMP
                            200001
001D
             ?C0002:
                                             ; SOURCE LINE # 19
001D E4
                    CLR
                            А
001E F580
                    MOV
                            P0,A
                                             ; SOURCE LINE # 20
0020 22
                   RET
              ; FUNCTION main (END)
MODULE INFORMATION: STATIC OVERLAYABLE
   CODE SIZE = 33
                                ----
                                                                       A memory overview provides
   CONSTANT SIZE
                    =
                         ----
                                  ----
   XDATA SIZE
                                                                       information about the 8051
                    =
                         ----
                                 ----
                                                                       memory areas that are used.
   PDATA SIZE
                    =
                         ----
                                  ----
   DATA SIZE
                    =
                        ----
                                  1
   IDATA SIZE
                         ----
                                  ----
                    =
   BIT SIZE
                                  ----
END OF MODULE INFORMATION.
                                                                       The total number of errors
                                                                       and warnings is stated at
                                                                       the end of the listing file.
C51 COMPILATION COMPLETE. 0 WARNING(S), 0 ERROR(S)
```

# A51 Macro Assembler

The A51 assembler is a macro assembler for the 8051 microcontroller family. It translates symbolic assembly language mnemonics into relocatable object code where the utmost speed, small code size, and hardware control are critical. The macro facility speeds development and conserves maintenance time since common sequences need only be developed once. The A51 assembler supports symbolic access to all features of the 8051 architecture and is configurable for the numerous 8051 derivatives.

## **Functional Overview**

The A51 assembler translates an assembler source file into a relocatable object module. If the **DEBUG** control is used, the object file contains full symbolic information for debugging with dScope or an in-circuit emulator. In addition to the object file, the A51 assembler generates a list file which may optionally include symbol table and cross reference information. The A51 assembler is fully compatible with Intel ASM-51 source modules.

# Configuration

The A51 assembler supports all members of the 8051 family. The special function register (SFR) set of the 8051 is predefined. However, the **NOMOD51** control lets you override these definitions with processor-specific include files. The A51 assembler is shipped with include files for the 8051, 8051F*x*, 8051GB, 8052, 80152, 80451, 80452, 80515, 80C517, 80C515A, 80C517A, 8x552, 8xC592, 8xCL781, 8xCL410 and 80C320 microcontrollers. You can easily create include files for other 8051 family members.

# **Listing File Example**

The following example shows a listing file generated by the A51 assembler during assembly. The listing file contains source code, machine code generated, directive information, and a symbol table.

| A51 MACRO ASS                  | EMBLER     | Test Pro | ogram<br>2        |                  | 07/0      | 1/95 (          | )8:00: | :00 PAG | E 1     | The A51 assembler produces a listing file with                                |
|--------------------------------|------------|----------|-------------------|------------------|-----------|-----------------|--------|---------|---------|-------------------------------------------------------------------------------|
| OBJECT MODULE                  | PLACED     | IN SAMP  | LE.OBJ            |                  |           |                 |        |         |         | page numbers as well as                                                       |
| ASSEMBLER INV                  | OKED BY    | : C:\C51 | BIN\A5            | il.EXE           | SAMP      | LE.A51          | L XREE | ?       |         | the time and date of the assembly. Remarks about                              |
| LOC OBJ                        | LINE       | SOURCE   |                   | _                |           |                 |        |         |         | the assembler invocation                                                      |
|                                | 1          | STITLE   | ('Test            | Progra           | am')      |                 |        |         |         | and the object the output                                                     |
|                                | 3          | INFINIS  | SAME DE           | •                |           |                 |        |         |         | are displayed in this listing.                                                |
|                                | 4          | EXTRN C  | ODE (PU           | T_CRL            | F, PU     | TSTRIN          | NG, Ir | nitSeri | al)     | Typical programs start with                                                   |
|                                | 5          | PUBLIC   | TXTBII            |                  |           |                 |        |         |         | EXTERN, PUBLIC, and                                                           |
|                                | 6<br>7     | PROG     | SEGMEN            | IT.              |           | CODE            |        |         |         | SEGMENT directives.                                                           |
|                                | 8          | CONST    | SEGMEN            | T                |           | CODE            |        |         |         |                                                                               |
|                                | 9          | BITVAR   | SEGMEN            | T                |           | BIT             |        |         |         |                                                                               |
|                                | 10         |          | CSEC              | ልጥ               | 0         |                 |        |         |         | The listing file includes a                                                   |
|                                | 12         |          | CDEG              | A1               | U         |                 |        |         |         | line number for each                                                          |
| 0000 020000                    | F 13       | Reset:   | JMP               | Start            |           |                 |        |         |         | source line.                                                                  |
|                                | 14         |          | DGEG              | DDOG             |           |                 |        |         |         |                                                                               |
|                                | 15         | : ****   | KSEG<br>*         | PROG             |           |                 |        |         |         |                                                                               |
| 0000 120000                    | F 17       | Start:   | CALL              | InitS            | erial     | ;Init           | : Seri | ial Int | erface  |                                                                               |
|                                | 18         |          |                   |                  |           |                 |        |         |         |                                                                               |
|                                | 19         | ; This : | 1s the<br>which d | main j<br>Jispla | progr     | text of         | : 15 a | an endi | ess     | If a source line generates                                                    |
| 0003 C200                      | F 21       | , 1005   | CLR               | TXTBI            | уза<br>Г  | ; 1             | cead f | Erom CC | DE      | code, the HEX values are                                                      |
| 0005 900000                    | F 22       | Repeat:  | MOV               | DPTR,            | #TXT      | -               |        |         |         | of the line                                                                   |
| 0008 120000                    | F 23       |          | CALL              | PUTST            | RING      |                 |        |         |         |                                                                               |
| 000E 80F5                      | r 24<br>25 |          | SJMP              | Repeat           | кығ<br>t  |                 |        |         |         |                                                                               |
|                                | 26         | ;        |                   |                  |           |                 |        |         |         |                                                                               |
|                                | 27         |          | RSEG              | CONST            |           |                 |        |         |         |                                                                               |
| 0000 54455354<br>0004 2050524F | 28         | TXT:     | DB                | 'TEST            | PROG      | RAM',           | DOH    |         |         | Error messages and                                                            |
| 0008 4752414D                  |            |          |                   |                  |           |                 |        |         |         | warning messages are                                                          |
| 000C 00                        |            |          |                   |                  |           |                 |        |         |         | The position of each error                                                    |
|                                | 29         |          |                   |                  |           |                 |        |         |         | is clearly marked.                                                            |
|                                | 30         |          |                   |                  |           |                 |        |         |         | 2                                                                             |
|                                | 32         |          | RSEG              | BITVA            | R ;       | TXTBIT          | C=0 re | ead fro | m CODE  |                                                                               |
| 0000                           | 33         | TXTBIT:  | DBIT              | 1                | ;         | TXTBII          | C=1 re | ead fro | m XDATA |                                                                               |
|                                | 34         |          | END               |                  |           |                 |        |         |         |                                                                               |
|                                |            |          |                   |                  |           |                 |        |         |         |                                                                               |
| XREF SYMBOL T                  | ABLE LI    | STING    |                   |                  |           |                 |        |         |         |                                                                               |
|                                |            |          |                   |                  |           |                 |        |         |         | The XREF assembler                                                            |
| NAME                           |            | ТҮРЕ     | VAL               | UE               | ATTR      | IBUTES          | 5 / RE | EFERENC | ES      | option produces a cross<br>reference list. The cross                          |
| BITVAR                         |            | B SEG    | 0001H             |                  | REL=      | UNIT            | 9# 3   | 32      |         | reference report shows all                                                    |
| CONST                          | •••        | C SEG    | 000DH             |                  | REL=      | UNIT<br>4# 1    | 8# 2   | 27      |         | symbols and the line                                                          |
| PROG                           |            | C SEG    | 0010н             |                  | REL=      | UNIT            | 7# 1   | 15      |         | numbers in which they are                                                     |
| PUTSTRING                      |            | C ADDR   |                   |                  | EXT       | 4# 2            | 23     |         |         | where the symbol is                                                           |
| PUT_CRLF                       | • • •      | C ADDR   |                   | <b>_</b>         | EXT       | 4# 2            | 24     | 25      |         | defined is marked with a                                                      |
| REPEAT                         |            | C ADDR   | 0005H             | A                | 5EG=<br>1 | .3#             | 22#    | 25      |         | pound symbol ('#').                                                           |
| SAMPLE                         |            | N NUMB   |                   |                  | 2         | :               |        |         |         | · · · · · · · · · · · · · · · · · · ·                                         |
| START                          | • • •      | C ADDR   | 0000H             | R                | SEG=      | PROG            | 13 1   | L7#     |         |                                                                               |
| TXT                            | •••        | C ADDR   | 0000H             | R<br>0 R         | SEG=      | CONST<br>BTTVAR | 22     | 28#     | 3#      | The register banks used,                                                      |
| REGISTER BANK                  | (S) USE    | D: 0     | 500011.           |                  | 0129-     | DIIVA           |        | 5 21 3  | - II    | and the total number of<br>warnings and errors is<br>stated at the end of the |
| ASSEMBLY COMP                  | LETE.      | 0 WARNIN | G(S), 0           | ERRO             | R(S)      |                 |        |         |         | listing file.                                                                 |

# **BL51 Code Banking Linker/Locator**

The BL51 code banking linker/locator combines one or more object modules into a single executable 8051 program. The linker also resolves external and public references, and assigns absolute addresses to relocatable programs segments.

The BL51 code banking linker/locator processes object modules created by the Keil C51 compiler and A51 assembler and the Intel PL/M-51 compiler and ASM-51 assembler. The linker automatically selects the appropriate run-time library and links only the library modules that are required.

Normally, you invoke the BL51 code banking linker/locator from the command line specifying the names of the object modules to combine. The default controls for the BL51 code banking linker/locator have been carefully chosen to accommodate most applications without the need to specify additional directives. However, it is easy for you to specify custom settings for your application.

# **Data Address Management**

The BL51 code banking linker/locator manages the limited internal memory of the 8051 by overlaying variables for functions that are mutually exclusive. This greatly reduces the overall memory requirement of most 8051 applications.

The BL51 code banking linker/locator analyzes the references between functions to carry out memory overlaying. You may use the **OVERLAY** directive to manually control functions references the linker uses to determine exclusive memory areas. The **NOOVERLAY** directive lets you completely disable memory overlaying. These directives are useful when using indirectly called functions or when disabling overlaying for debugging.

## **Code Banking**

The BL51 code banking linker/locator supports the ability to create application programs that are larger than 64 Kbytes. Since the 8051 does not directly support more than 64 Kbytes of code address space, there must be external hardware that swaps code banks. The hardware that does this must be controlled by software running on the 8051. This process is known as bank switching.

The BL51 code banking linker/locator lets you manage 1 common area and 32 banks of up to 64 Kbytes each for a total of 2 Mbytes of bank-switched 8051 program space. Software support for the external bank switching hardware includes a short assembly file you can edit for your specific hardware platform.

The BL51 code banking linker/locator lets you specify the bank in which to locate a particular program module. By carefully grouping functions in the different banks, you can create very large, efficient applications.

#### **Common Area**

The common area in a bank switching program is an area of memory that can be accessed at all times from all banks. The common area cannot be physically swapped out or moved around. The code in the common area is either duplicated in each bank (if the entire program area is swapped) or can be located in a separate area or EPROM (if the common area is not swapped).

The common area contains program sections and constants which must be available at all times. It may also contain frequently used code. By default, the following code sections are automatically located in the common area:

- Reset and Interrupt Vectors,
- Code Constants,
- C51 Interrupt Functions,
- Bank Switch Jump Table,
- Some C51 Run-Time Library Functions.

#### **Executing Functions in Other Banks**

Code banks are selected by additional software-controlled address lines that are simulated using 8051 port I/O lines or a memory-mapped latch. The BL51 code banking linker/locator generates a jump table for functions in other code banks. When you call a function in a different bank, your program switches the bank, jumps to the desired function, and, when the function completes, restores the previous bank ), and returns execution to the calling routine.

The bank switching process requires approximately 50 CPU cycles and consumes an additional 2 bytes of stack space. You can dramatically improve system performance by grouping interdependent functions in the same bank. Functions which are frequently invoked from multiple banks should be located in the common area.

# Listing File Example

The following example shows a map file created by the BL51 code banking linker/locator:

| BL51 BANKED LINKER/LOCATER V3.52 07/01/95 08:00:00 PAGE 1<br>MS-DOS BL51 BANKED LINKER/LOCATER V3.52, INVOKED BY:<br>C:\C51\BIN\BL51.EXE SAMPLE.OBJ                                                                                                    | The BL51 code banking<br>linker/locator produces a map<br>file with the time and date of<br>the link/locate run.      |
|----------------------------------------------------------------------------------------------------|----------------------------------------------------------------------------------------------------|
| INPUT MODULES INCLUDED:<br>SAMPLE.OBJ (SAMPLE)<br>C:\C51\LIB\C51S.LIB (?C_STARTUP)<br>C:\C51\LIB\C51S.LIB (PUTCHAR)<br>C:\C51\LIB\C51S.LIB (GETCHAR)<br>C:\C51\LIB\C51S.LIB (TOUPPER)<br>C:\C51\LIB\C51S.LIB (_GETKEY)                                                | The invocation line and the selected memory module are listed.                                                        |
| LINK MAP OF MODULE: SAMPLE (SAMPLE)<br>TYPE BASE LENGTH RELOCATION SEGMENT NAME                                                                                                    | The link-map contains a table<br>of the memory usage of the<br>physical 8051 memory area.                             |
| * * * * * * * * D A T A M E M O R Y       * * * * * * * * *         REG       0000H       0008H       ABSOLUTE       "REG BANK 0"         DATA       0008H       0001H       UNIT       ?DT?GETCHAR         DATA       0009H       0001H       UNIT       _DATA_GROUP |                                                                                                    |
| OVERLAY MAP OF MODULE: SAMPLE (SAMPLE)<br>SEGMENT DATA_GROUP<br>+> CALLED SEGMENT START LENGTH<br><br>?C_C51STARTUP<br>+> ?PR?MAIN?SAMPLE                                                                                                    | The overlay-map displays the structure of the program and the location of the bit and data segments of each function. |
| <pre>?PR?MAIN?SAMPLE 0009H 0001H +&gt; ?PR?GETCHAR?GETCHAR +&gt; ?PR?_TOUPPER?TOUPPER +&gt; ?PR?PUTCHAR?PUTCHAR ?PR?GETCHAR?GETCHAR +&gt; ?PR?_GETKEY?_GETKEY +&gt; ?PR?PUTCHAR?PUTCHAR</pre>                                                                         | Error messages and warnings<br>are listed at the end of the<br>map file. These messages<br>indicate possible problems |
| LINK/LOCATE RUN COMPLETE. 0 WARNING(S), 0 ERROR(S)                                                                                                    | during the link/locate run.                                                                                           |

# **OC51 Banked Object File Converter**

The OC51 banked object file converter creates absolute object modules for each code bank in a banked object module. Banked object modules are created by the BL51 code banking linker/locator when you create a bank switching application. Symbolic debugging information is copied to the absolute object files and can be used by dScope or an in-circuit emulator.

You may use the OC51 banked object file converter to create absolute object modules for the command area and for each code bank in your banked object module. You may then generate Intel HEX files for each of the absolute object modules using the OH51 object-hex converter.

# **OH51 Object-Hex Converter**

The OH51 object-hex converter creates Intel HEX files from absolute object modules. Absolute object modules can be created by the BL51 code banking linker or by the OC51 banked object file converter. Intel HEX files are ASCII files that contain a hexadecimal representation of your application. They can be easily loaded into a device programmer for writing EPROMS.

# LIB51 Library Manager

The LIB51 library manager lets you create and maintain library files. A library file is a formatted collection of one or more object files. Library files provide a convenient method of combining and referencing a large number of object files. Libraries can be effectively used by the BL51 code banking linker/locator.

The LIB51 library manager lets you create a library file, add object modules to a library file, remove object modules from a library file, and list the contents of a library file. The LIB51 library manager may be controlled interactively or from the command line.

# dScope-51 for Windows

dScope-51 is a source level debugger and simulator for programs created with the Keil C51 compiler and A51 assembler and the Intel PL/M-51 compiler and ASM-51 assembler. dScope-51 is a software-only product that lets you simulate the features of an 8051 without actually having target hardware. You may use dScope-51 to test and debug your embedded application before actual 8051 hardware is ready. dScope-51 simulates a wide variety of 8051 peripherals including the internal serial port, external I/O, and timers.

Refer to "dScope Simulator/Debugger Overview" on page 55 for examples that show how to use dScope-51.

# µVision/51 for Windows

 $\mu$ Vision/51 is an integrated software development platform that includes a fullfunction editor, project manager, make facility, and environment control for the Keil 8051 tools. When you use  $\mu$ Vision/51, you no longer have to learn the command-line syntax of any of the tools.  $\mu$ Vision/51 speeds your embedded application development by providing the following:

- Standard Windows user interface,
- Dialog boxes for all environment and development tool settings,
- Multiple file editing capability,
- Full-function editor with user-definable key sequences,
- Application manager for adding external programs into the pull-down menu,
- Project manager for creating and maintaining projects,
- Integrated make facility for building target programs from your projects,
- On-line help system.

Refer to " $\mu$ Vision IDE Overview" on page 48 for examples that show how to use  $\mu$ Vision/51.

# Chapter 5. Using the 8051 tools

To make it easy for you to evaluate and become familiar with our 8051 product line, we provide an evaluation diskette with sample programs and limited versions of our tools. The sample programs are also included with our standard product kits.

This chapter introduces the primary user-interface products,  $\mu$ Vision and dScope, and shows you how to use them to compile, link, and run the provided sample programs. The following sections are included in this chapter:

- Starting µVision and dScope,
- µVision integrated development environment overview,
- dScope simulator/debugger overview,
- Sample programs,
- Building and running the HELLO sample program,
- Building and running the MEASURE sample program,
- Building the BADCODE sample program.

The examples and descriptions in this chapter are illustrated using our Windowsbased tools. These are the same tools distributed with our **C51 Demo Kit** and **C51 Evaluation Kit**. Contact sales/support if you would like a copy of our DOS-based evaluation kit.

#### NOTE

The C51 Evaluation Kit includes evaluation versions of our 8051 tools. The evaluation tools are limited in functionality and the code size of the application you can create. Refer to the "Eval Kit Notes" for more information on the limitations of the evaluation tools. For larger applications, you need to purchase one of our development kits. Refer to "Chapter 3. 8051 Product Line" on page 13 for a description of the kits that are available.

# Starting µVision and dScope

Both  $\mu$ Vision for Windows and dScope for Windows are standard Windows applications. You launch them by double-clicking on the appropriate icon in the program group created by the installation program.

| Program Manager                    |            |
|------------------------------------|------------|
| Elle Options Window Help           |            |
| 9951/251 Evaluation Kit            | ( <b>-</b> |
| 👯 🔟 🗐                              |            |
| Weeks discope 352 Evel 13<br>Holes |            |
|                                    |            |
|                                    |            |
|                                    |            |
|                                    | 1110       |
|                                    |            |
|                                    |            |
|                                    |            |
|                                    |            |
|                                    |            |
| 30                                 |            |

# **µVision IDE Overview**

 $\mu$ Vision is an integrated software development platform that combines a robust editor, project manager, and make facility.  $\mu$ Vision supports all of the Keil tools for the 8051, 251, and 166.  $\mu$ Vision helps expedite the development process of your embedded applications by providing the following:

- Full-function editor with user-definable key sequences,
- Application manager for linking external program files into the pull-down menu,
- Project manager for creating and maintaining your projects,
- Integrated make facility for assembling, compiling, and linking your embedded applications,
- Dialog boxes for all environment and development tool settings.

### About the Environment

In  $\mu$ Vision, you may use the keyboard or the mouse to select menu commands, settings, and options for the development tools. You may also use the keyboard to enter program text.

The  $\mu$ Vision screen provides you with a menu bar for command entry, a tool bar where you can rapidly select command buttons, and one or more windows for source files, dialog boxes, and information displays.

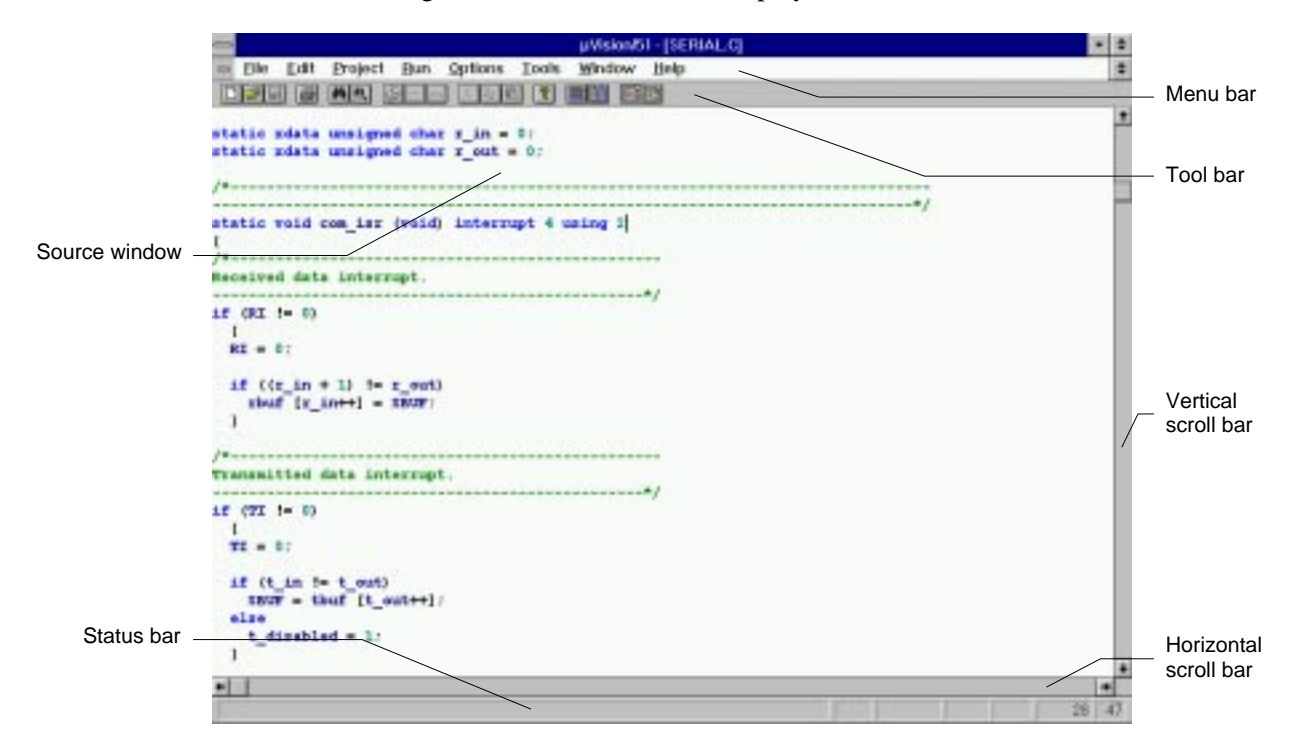

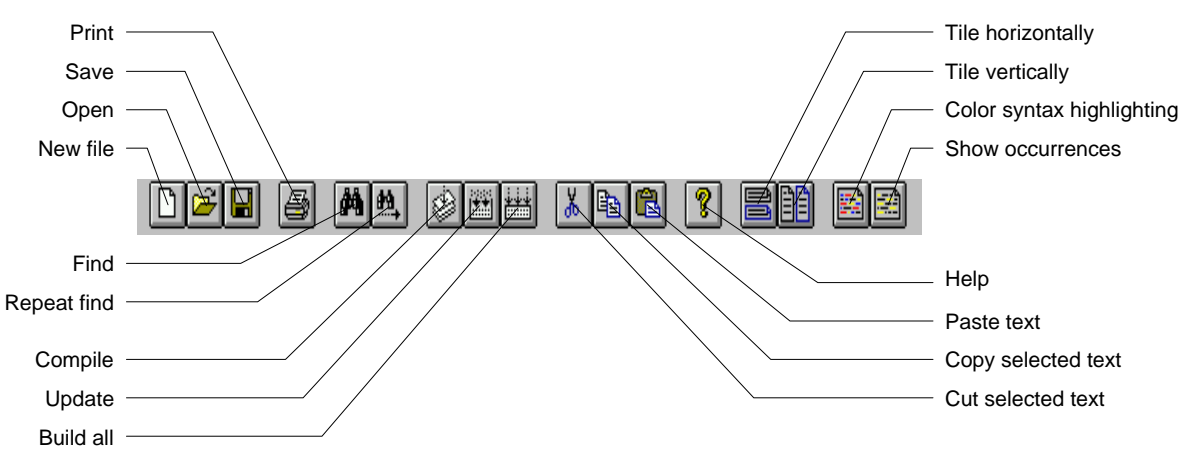

You can quickly access many of the features of  $\mu$ Vision using the buttons on the tool bar.

 $\mu$ Vision lets you simultaneously open and view multiple source files. While writing part of your C program in one window, you can refer to header file information in another window. You can move and resize source windows using the mouse or keyboard.

|                                                                               | Asion/51              |                                         |       |   |
|-------------------------------------------------------------------------------|-----------------------|-----------------------------------------|-------|---|
| Lie Edit Project Bun Options Jools Window H                                   | kip<br>Ng             |                                         |       |   |
| SERVAL C                                                                      | -                     | тори                                    |       |   |
| static zdata unsigned char r_in = 0;<br>static zdata unsigned char r_out = 0; | woid main             | (void) :                                | AIN.C | * |
| /*                                                                            | vaid can b            | se<br>initialize (void)/                | RIM.C |   |
| if (nt t- 0)<br>L<br>RI = 0:                                                  | char conj<br>unsigned | f bendrate);<br>potchar (<br>4 char c); |       |   |
| <pre>if (12_in + 1) != s_ent) shuf [r_in++] = 1809; } /*</pre>                | that con_go           | nuts (<br>)?<br>stchaz (veld);          |       |   |
| Transmitted data interrupt.                                                   | unsigned of           | thar com_thaflen (void):                |       |   |
| <pre>TI = 0;<br/>if (t_in != t_ent)<br/>sup = thuf (t_ent++);</pre>           | detine T              | TI<br>DBCRD_TICKS_FEE_SEC 108           | MER.C |   |
| t_disabled = 1:                                                               | weid times            | rt_initialize (void))                   |       | • |

### Editor

 $\mu$ Vision's built-in editor can be customized to emulate many popular text editors. You can change key assignments for almost all editor functions. The following table lists a few of the editor functions that are available:

Beginning of File Beginning of Line Beginning of Page Cascade Windows Close File Copy to Clipboard Cursor Down Cursor Left Cursor Right Cursor Up Cut to Clipboard Delete Delete Line Delete to End of Line Destructive Backspace End of File End of Line End of Page Exclusive Mark Forward Quick Search Forward Replace Full Search Insert Template Mark Block Mark Columns Mark Lines Move/Resize Window New File Next Error Open File Page Down Page Up Paste from Clipboard Previous Error Previous Window Print File Repeat Last Search Reverse Quick Search Undo Word Left Word Right

## **Menu Commands**

Through pull-down menus on the menu bar and editor commands, you control the  $\mu$ Vision operations. You may use either the mouse or the keyboard to access commands from the menu bar.

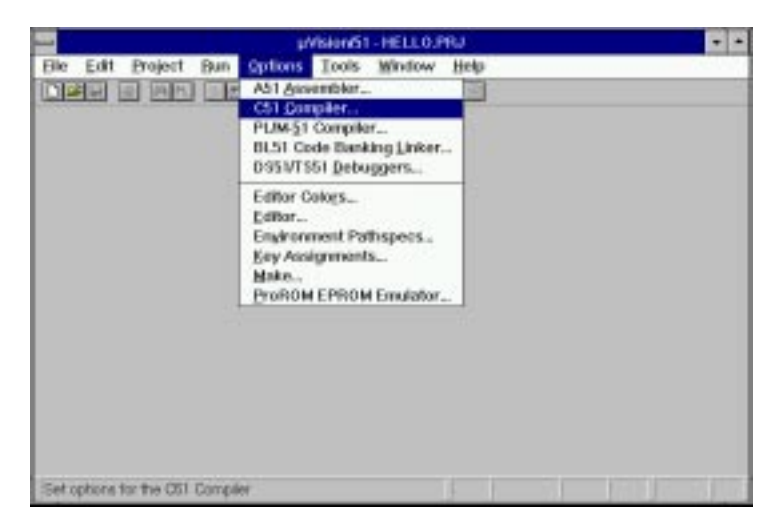

The menu bar provides you with access to menus for file operations, editor operations, project maintenance, external program execution (such as running the dScope debugger/simulator or another program), development tool option settings, window selection and manipulation, and on-line help.

# **Development Tool Options**

 $\mu$ Vision lets you set options for software development tools such as the C51 compiler and A51 assembler. Simply select the appropriate item from the Options menu and use the mouse or the keyboard to change the options.

| Generale 1.57 No      | -                                  | 06     |
|-----------------------|------------------------------------|--------|
| include gymbols       | Poge Width: 102<br>Poge Longity 10 | Cescul |
| Include assembly gode | - and a second second              | Help   |
| List Andado Ses       |                                    | Detaut |
| Variante Level 2 4    |                                    |        |

# **Project Manager**

Most embedded programs are composed of several source files. This means that a project includes a large collection of individual files. Some files may require compilation with the C51 compiler, some files may require assembly, and some files may require custom translation in order to create a target program.

To accommodate the intricacies of project maintenance,  $\mu$ Vision includes a project manager facility. The project manager gives you a method of creating and maintaining a project so that the target program is always up-to-date. The project manager can easily handle file-to-file dependencies, including file nesting, as well as the exact sequence of operations required to build the target.

Use the project manager dialog box to define the source files that make up the project; use the make commands from the Project menu to compile source files and to generate the target; then, use the simulator and emulator commands from the Run menu to execute, test, and debug your application.

| Project Manager (1                 | TOP-PRJ               |         |
|------------------------------------|-----------------------|---------|
| CHESINEDAMPLES/TDP<br>Searce Files | TIPPPL                |         |
| MAIN C                             | inset.                | 1 mer   |
| SERVIC<br>SERVIC                   | Brecos                | Cascul  |
| CAUCK C                            | Many Lip              | Help    |
|                                    | Mave Down             |         |
| Double Click to Open File          | and the second second |         |
| Innesistar OSI Campilar 🛔 Bioret   |                       | Todays. |
| C Always Dalid - F Inche           | de in Link/Lik        | 12      |

All aspects of a project are saved in a project file. The project file includes: the source files that make up the target program; the compiler, assembler, and linker command line options; the debugger and simulator options; and the make facility options.

# dScope Simulator/Debugger Overview

dScope is a source level debugger/simulator for the entire Keil Software product line. You can use dScope to debug the applications you develop using the C51 and C251 compilers and A51 and A251 assemblers. In addition, dScope lets you debug application written using the Intel PL/M-51 compiler and the ASM-51 assembler.

dScope is a software-only product that simulates most of the features of 8051 microcontroller without actually having target hardware. You can use dScope to test and debug your embedded application before the hardware is ready. dScope simulates a wide variety of 8051 peripherals including the serial port, external I/O, and timers. Support for the various microcontroller derivatives is provided through the use of dynamic link libraries (DLLs).

In addition to simulating the CPU, dScope interfaces directly to the 8051 monitor program MON51.

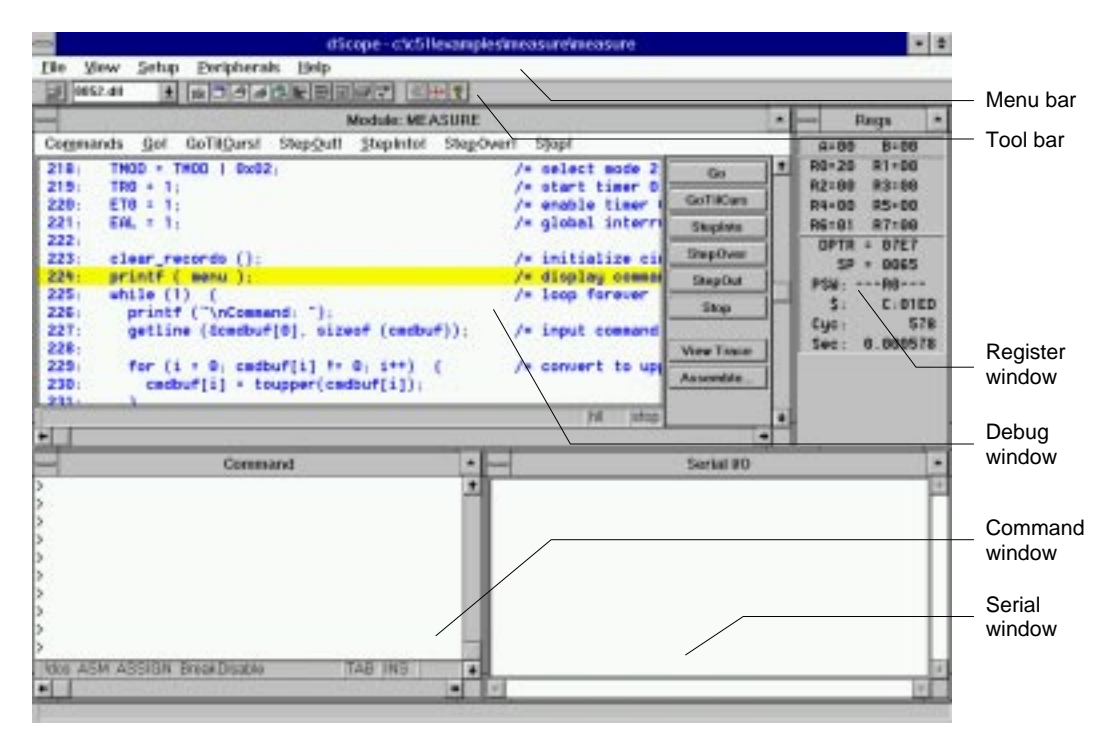

## About the Debugger

In dScope, you may use the keyboard or the mouse to select menu commands, step through your application, and select debugging options. The dScope screen, pictured above, provides you with a menu bar for command entry, a tool bar where you can rapidly select command buttons, and several windows for displaying registers, memory contents, serial I/O, and commands. You can quickly display and hide the windows shown above with the buttons on the tool bar.

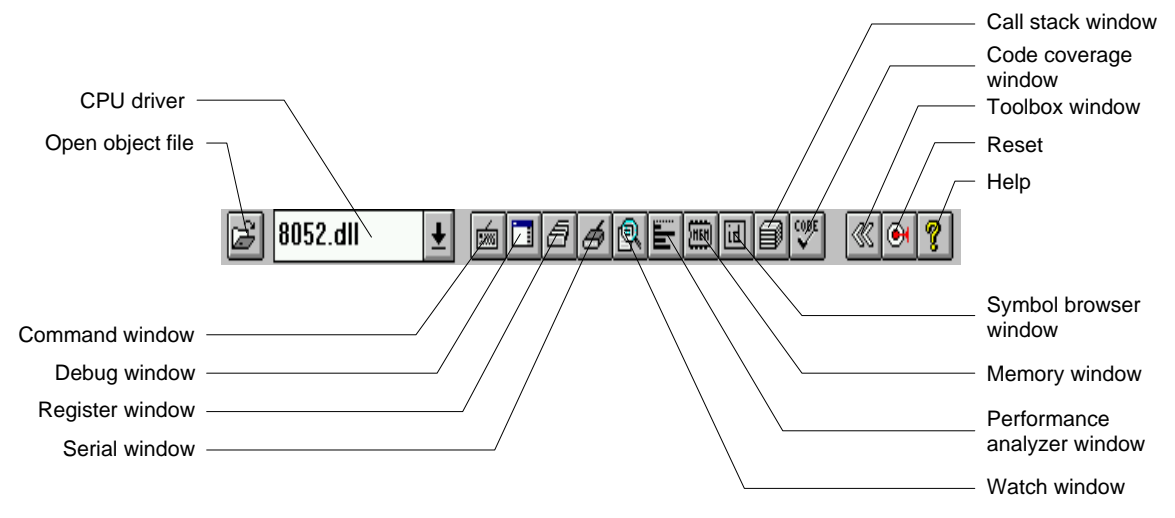

# **CPU Simulation**

dScope simulates virtually every derivative of the 8051 microcontroller. Support for each CPU is provided through the use of DLLs. Before you load your target application, you must select the appropriate CPU driver from the CPU driver drop-down box on the tool bar. You may also select the Load CPU driver command from the File menu. The following CPU drivers are included with dScope.

| CPU Driver DLLs | Supported Derivatives                            |
|-----------------|--------------------------------------------------|
| 80320.DLL       | Dallas Semiconductor 80C320, 80C520, and 80C530. |
| 8051.DLL        | 8051, 8031, 80C51, and 80C51                     |
| 80515.DLL       | 80C515 and 80C535                                |
| 80515A.DLL      | 80C515A and 80C535A                              |
| 80517.DLL       | 80C517 and 80C537                                |
| 80517A.DLL      | 80C517A and 80C537A                              |
| 8051FX.DLL      | 8051FA, 8051FB, and 8051FC                       |
| 8052.DLL        | 8052, 8032, 80C52, and 80C32                     |
| 80552.DLL       | 8xC552                                           |
| 80751.DLL       | 8xC750, 8xC751, and 8xC752                       |
| 80410.DLL       | 8xCL410                                          |
| 80781.DLL       | 8xCL781                                          |

dScope simulates up to 16 Mbytes of memory from which areas can be mapped for read, write, or code execution access. dScope traps and reports illegal memory accesses.

In addition to memory mapping, dScope also provides support for the integrated peripherals of the various 8051 derivatives. The CPU's on-chip peripherals are supported by the CPU driver in the DLL.

You can select and display the on-chip peripheral components using the Peripherals menu. You can also change the aspects of each peripheral using the controls in the dialog boxes.

| 2:0.04 aato-nd | ined    | 1    |
|----------------|---------|------|
| Timer          |         | 1    |
| TERM 0-10      | THOD: 1 | 482  |
| THE 0.05       | nı 🖬    | dic. |
| W TO P         | in F    | TFR  |
| Make Five      | i lise  |      |
| STRE CO        | ATE RIN | 1110 |

## **The Debug Window**

After you have loaded the appropriate CPU driver, you are ready to load your target program. You can use the button on the tool bar to open your object file, or you can use the Load object file command from the File menu.

Once your application is loaded, the dScope debug window displays your C, assembly, or PL/M-51 source text.

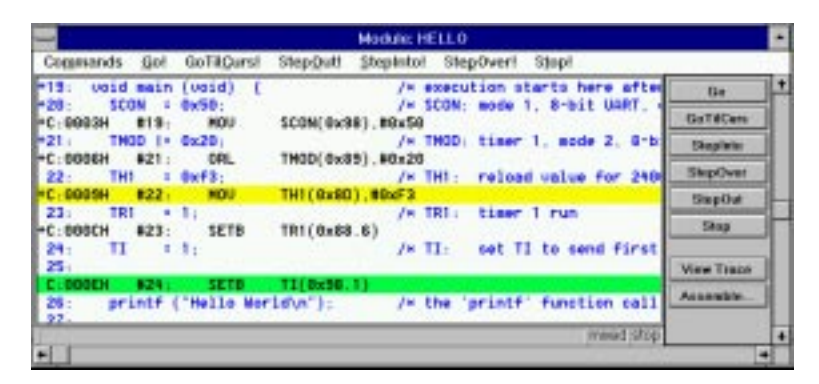

Three display formats are available from the Command menu in the debug window. They are:

- View High Level. This display format shows your original source text exactly as it appears in your source files.
- View Mixed. This display format shows your original source text mixed with the assembly code generated by the compiler or assembler.
- View Assembly. This display format shows only the assembly code generated for your source.

In addition to target program, the debug window can display a trace history of up to 512 previously executed instructions. To enable the trace history, select the Record Trace command from the Command menu in the debug window.

### **Command Window**

You interact with dScope by entering commands from the keyboard and selecting options with the mouse. You can enter nearly all dScope commands in the command window. dScope responds to the commands you enter at the command prompt ('>').

| Command                     |         | -    |
|-----------------------------|---------|------|
| 2                           |         | +    |
| >                           |         | - 11 |
| >                           |         | - 11 |
| >                           |         | - 11 |
| >                           |         | - 11 |
| >                           |         | - 11 |
| preset                      |         | - 11 |
| bu main                     |         | - 11 |
| >g.main                     |         | - 11 |
| >                           |         | 10   |
| Nos ASM ASSIGN BreakDisable | TAB INS | +    |
| • 2                         |         | -    |

You can interactively display and change variables, registers, and memory locations from the command window. You can also enter assembly code to patch or test parts of your program.

For example, you can type the following text commands at the command prompt:

| Text        | Effect                                            |
|-------------|---------------------------------------------------|
| DPTR        | Display the DPTR register.                        |
| R7 = 12     | Assign the value 12 to register R7.               |
| time.hour   | Displays the hour member of the time structure.   |
| time.hour++ | Increments the hour member of the time structure. |
| index = 0   | Assigns the value 0 to index.                     |

You are not limited to using the command window to control dScope. You can also use the mouse to select pull-down menus from the menu bar and invoke commands from the tool bar.

### **Serial Window**

dScope provides a serial window for serial input and output. Serial data output from the simulated CPU is displayed in this window. Characters you type in this window are input to the simulated CPU.

| and a second                                                                                                    |          |             |     |                                         |
|----------------------------------------------------------------------------------------------------|----------|-------------|-----|-----------------------------------------|
| onmand:                                                                                                    |          | ACCOUNTS    |     |                                         |
| The second second secon |          | NAME READLE |     | FUZDHEMENT METCHDER ANARAMANANANANANANA |
| this proc                                                                                                    | <u>.</u> | a in a simp | 1.0 | Newsurement Recorder. It is based       |
| on the of                                                                                                    | 2        | b LPU and P | **  | ords the state or Port 4 and Port 5     |
| and the s                                                                                                    | -01      | tage on the | 5   | our analog inputs she through Hks.      |
| cossand .                                                                                                    |          | eyntax      | 7   | Function                                |
| Read                                                                                                    | 1        | R [n]       | 5   | read (n) recorded measurements          |
| Display                                                                                                    | 1        | D           |     | display current measurement values      |
| 1180                                                                                                    | 1        | T M1:08:05  | 1   | oet time                                |
| Interval                                                                                                    | 1        | I mm so.ttt | 1   | set interval time                       |
| Clear                                                                                                    | 1        | C           | 1   | clear measurement records               |
| Quit                                                                                                    | £.       | 0           | 1   | quit measurement recording              |
| Start                                                                                                    | £.       | \$          | 1   | start measurement recording             |
|                                                                                                    | +-       |             | +   |                                         |
|                                                                                                    |          |             |     |                                         |
| osmand :                                                                                                    |          |             |     |                                         |

This lets you simulate the CPU's UART without the need for external hardware.

## Watch Window

You can use the watch window to interactively display variables and complex structures. This is useful when you want to see the effects or your program on a buffer or data structure.

| -                            | Watch                                            | - |
|------------------------------|--------------------------------------------------|---|
| (00)<br>(01)<br>(02)<br>(03) | cmdbuf, "\D\D\Q\Q\D\D\Q\Q\Q\D\Q\Q\Q\Q\Q\Q\Q\Q\Q\ |   |
| •                            |                                                  |   |

Not only can you watch the variables in your program, you can also change them using standard C expressions you enter at the command prompt in the command window.

# **Performance Analyzer Window**

dScope has a built-in performance analyzer that lets you record timing statistics for functions and program blocks. Performance analysis results are displayed in the performance analyzer window.

|                                                                                           | Perten                                               | mán  | ce A | nat       | rout |      |    |    |    |      |    | ÷ |
|-------------------------------------------------------------------------------------------|------------------------------------------------------|------|------|-----------|------|------|----|----|----|------|----|---|
| Commands                                                                                  |                                                      |      |      |           |      |      |    |    |    |      |    |   |
|                                                                                           | 90.<br>                                              | 10   | 20   | 30        | 40   | 50   | 60 | 70 | 80 | 9010 | 12 |   |
| Cunspecifi<br>s<br>tis<br>clear_reco<br>seasure_diop<br>save_current_seasurese<br>read_in | ed);<br>aim;<br>er0;<br>rds;<br>lay;<br>hts;<br>dex; |      |      |           |      |      |    |    |    |      |    |   |
| min time tract time and time<br>[0.017367 [0.017707 [0.01736                              | 6.45<br>7 [0.4                                       | 6638 | 2    | N.<br>9.0 | 24   | ourt |    |    |    | 1.5  |    |   |

The performance analyzer window shows the name of each function or memory range of each block along with a bar graph showing the percentage of time spent in that function or block. You may select a function to view statistics in the bottom portion of the performance analyzer window. The following statistics are maintained for each function or program block:

- **min time** Minimum time spent in the function or block,
- **max time** Maximum time spent in the function or block,
- **avg time** Average amount time spent in the function or block,
- total time Total time spent in the function or block,
- **count** Number of times the function or block was entered.

## **Other Features**

In addition to the features described above, dScope offers numerous other functions that provide a robust debugging environment.

### Functions

A powerful feature of dScope is its ability to let you define and use C-like functions for a wide variety of applications. For example, you can create dScope functions to manipulate the on-chip peripherals, extend the command set of dScope, and generate digital and analog input to hardware ports. There are three types of functions available to dScope:

- User Functions extend the command scope of the debugger,
- Signal Functions generate input to the 8051 peripherals,
- Built-in Functions provide convenient utility routines (like printf and memset) that you can use in user or signal functions.

Refer to "Signal Functions" on page 83 for an example of how to use functions in dScope.

### **Breakpoints**

It is easy to set breakpoints on high-level statements, assembler instructions, and conditional expressions. Simply move the mouse pointer to the line or instruction and double-click. You can even set a breakpoint based on the type of memory access type or repetition factor. When dScope reaches a breakpoint, it can perform a wide range of operations-from simple probing to running macro functions.

#### **Code Coverage**

dScope provides a code coverage function which marks the lines of code that have been executed. In the debug window, lines of code which have been executed are market with a plus sign (+) in the left column.

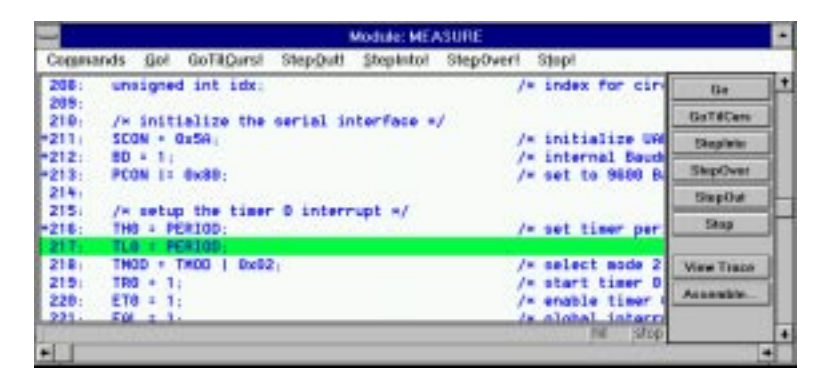

You can use this feature when you test your embedded application to determine the sections of code that have not yet been exercised. The Code Coverage dialog box also provides useful information and code coverage statistics.

# **Sample Programs**

This section describes the sample programs that are included in our evaluation kits and product kits. The sample programs are ready for you to run. You can use the sample programs to learn how to use our tools. Additionally, you can copy the code from our samples for your own use.

The sample programs are found in the \C51\EXAMPLES\ directory. Each sample program is stored in a separate subdirectory along with project files and batch files that help you quickly build and evaluate each sample program.

The following table lists the sample programs and their directories.

| Directory  | Description                                                                                                    |
|------------|----------------------------------------------------------------------------------------------------|
| \A51\      | A51 is a sample program for the A51 assembler.                                                                                                    |
| \BADCODE\  | <b>BADCODE</b> is a sample program with a number of syntax errors. Use $\mu$ Vision to open the BADCODE.PRJ project file and compile. $\mu$ Vision takes you to each error in BADCODE.C. Refer to "BADCODE: An Example with Syntax Errors" on page 89 for more information about this sample program. |
| \BL51_EX1\ | <b>BL51_EX1</b> demonstrates a bank switching application written in C. This sample program invokes functions in different code banks. Build this program using the BL51_EX1.PRJ project file.                                                                                                    |
| \BL51_EX2\ | <b>BL51_EX2</b> demonstrates a C program that has constant messages stored in different code banks. Build this program using the BL51_EX2.PRJ project file.                                                                                                    |
| \BL51_EX3\ | <b>BL51_EX3</b> demonstrates a bank switching program that has only one module with functions located in different banks. Build this program using the BL51_EX3.PRJ project file.                                                                                                    |
| \BL51_EX4\ | <b>BL51_EX4</b> demonstrates a bank switching, Intel PL/M-51 program that calls functions in different code banks. This program is the PL/M-51 equivalent to <b>BL51_EX1</b> . Build this program using the BL51_EX4.PRJ project file. The Intel PL/M-51 compiler is required.                        |
| \CSAMPLE\  | The <b>CSAMPLE</b> sample program demonstrates a simple addition and subtraction calculator. This sample program is a multiple module project that you can build using the CSAMPLE.PRJ project file.                                                                                                  |
| \DHRY\     | The <b>DHRY</b> example is a DHRYSTONE benchmark program that calculates<br>and displays the dhrystones per second for the host CPU. This example is<br>mainly provided for benchmark enthusiasts. Build this program using the<br>DHRY.PRJ project file.                                             |
| \FIB\      | The <b>FIB</b> sample program generates fibonacci numbers and shows you how to use the reentrant function attribute to declare recursive functions. Build this sample program using the FIB.PRJ project file.                                                                                         |
| \HELLO\    | The <b>HELLO</b> sample program is the embedded 8051 C Hello World program.<br>Use the HELLO.PRJ project file to build this program. Refer to "HELLO: Your<br>First 8051 C Program" on page 66 for more information about this sample<br>program.                                                     |
| \LSIEVE\   | <b>LSIEVE</b> demonstrates the large model version of the sieve of Eratosthenes prime number generator. This example is mainly provided for benchmark enthusiasts. Build this program using the LSIEVE.PRJ project file.                                                                              |

| Directory  | Description                                                                                                    |
|------------|----------------------------------------------------------------------------------------------------|
| \MEASURE\  | The <b>MEASURE</b> sample C program collects analog and digital data. It simulates a data acquisition system that might be found in a weather station or in a process control application. Build this program using the MEASURE.PRJ project file. Refer to "MEASURE: A Remote Measurement System" on page 73 for more information about this sample program. |
| \RTX_EX1\  | The <b>RTX_EX1</b> sample program demonstrates round-robin multitasking using RTX-51 Tiny. Build this program using the RTX_EX1.PRJ project file.                                                                                                    |
| \RTX_EX2\  | The <b>RTX_EX2</b> sample program demonstrates an RTX-51 Tiny application that uses signals. Build this program using the RTX_EX2.PRJ project file.                                                                                                    |
| \SAMPL517\ | The <b>SAMPL517</b> sample program provides an RPN-style calculator that takes advantage of the 80C517 arithmetic processor. Build this program using the SAMPL517.PRJ project file.                                                                                                    |
| \SSIEVE\   | The <b>SSIEVE</b> sample program demonstrates the small model version of the sieve of Eratosthenes prime number generator. This example is mainly provided for benchmark enthusiasts. Build this program using the SSIEVE.PRJ project file.                                                                                                    |
| \TDP\      | The <b>TDP</b> sample program demonstrates how to use interrupt-driven serial I/O to interface to an alarm clock driven by an interrupt-driven timer. Build this program using the TDP.PRJ project file.                                                                                                    |
| \TRAFFIC\  | The <b>TRAFFIC</b> sample program shows how to control a traffic light using the RTX-51 Tiny real-time executive. Build this program using the TRAFFIC.PRJ project file.                                                                                                    |
| \WHETS\    | The <b>WHETS</b> example is a WHETSTONE benchmark program that calculates<br>and displays the number whetstones per second for the host CPU. This<br>example is mainly provided for benchmark enthusiasts. Build this program<br>using the WHETS.PRJ project file.                                                                                           |

To begin using one of the sample files, you must switch to the directory in which the sample resides. Then, you may use either the provided DOS batch files or the  $\mu$ Vision for Windows project file to build and test the sample program.

The following sections in this chapter describe how to use the tools to build the following sample programs:

- HELLO: Your First C51 Program
- MEASURE: A Remote Measurement System
- BADCODE: An Example with Syntax Errors

# HELLO: Your First 8051 C Program

The HELLO sample program is located in the \C51\EXAMPLES\HELLO\ directory. HELLO does nothing more than print the text "Hello World" to the serial port. The entire program is contained in a single source file, HELLO.C, which is listed below.

```
/*-----
HELLO,C
Copyright 1995 KEIL Software, Inc.
  */
#pragma DEBUG OBJECTEXTEND CODE /* pragma lines can contain
                                                                                */
                                  /* command line directives
                                                                                */
#include <reg51.h>
                                 /* special function register declarations */
                                 /* for the intended 8051 derivative
                                                                               */
#include <stdio.h>
                                  /* prototype declarations for I/O functions */
/*****
/* main program */
                    /* execution starts here after stack init
/* SCON: mode 1, 8-bit UART, enable rcvr
/* TMOD: timer 1, mode 2, 8-bit reload
/* TH1: reload value for 2400 baud
/* TR1: timer 1 run
/* TI: set TI to conterval
/****************
void main (void) {
                                                                                */
 SCON = 0x50;

TMOD |= 0x20;

TH1 = 0xf3;

TR1 = 1;

TI = 1;
                                                                                */
                                                                                */
                                                                                */
                                                                                */
                                 /* TI: set TI to send first char of UART */
 printf ("Hello World\n");
                                /* the 'printf' function call
                                                                                */
                               /* An embedded program does not stop and
/* never returns. We've used an endless
  while (1) \{
                                                                                */
   ; /* ... */
                                                                               */
                                 /* loop. You may wish to put in your own */
  }
                                 /* code were we've printed the dots (...). */
```

This small application helps you confirm that you can compile, link, and debug an application. You can perform these operations from the DOS command line, using batch files, or from  $\mu$ Vision for Windows using the provided project file.

# **Hardware Requirements**

The hardware for HELLO is based on the standard 8051CPU. The only on-chip peripheral used is the serial port. You do not actually need a target CPU because dScope lets you simulate the hardware required for this program.
## **HELLO Project File**

In  $\mu$ Vision, applications are maintained in a project file. The project file contains names of all source files associated with the project and also tells the tools how to compile, assemble, and link to generate an executable target program.

A project file, called HELLO.PRJ, has been created for HELLO. To load this project file, select the Open command from the Project menu and open the HELLO.PRJ project file from the \C51\EXAMPLES\HELLO directory.

| -                   | Open Project                                                                                                    |                            |
|---------------------|----------------------------------------------------------------------------------------------------|----------------------------|
| File Have:          | Deschasies                                                                                                    | CK.                        |
| • (re)              | a 's 5 l'you may low (bollo                                                                                                    | and a second second second |
| beða ptj            | Creat<br>Contraction<br>Contraction |                            |
| List Files of Type: | Drigns                                                                                                    |                            |
| Project File (* #4) | 1 III C 1100-7850                                                                                                    |                            |

# **Editing HELLO.C**

You can now edit HELLO.C. Select the Open command from the File menu.  $\mu$ Vision prompts you with the Open File dialog box. Select HELLO.C from the files list and select the OK button.

|                     |   | Open                           |   |           |
|---------------------|---|--------------------------------|---|-----------|
| File Maner:         |   | Deschases                      | 1 | CK.       |
|                     |   | #3051/conmplex/holio           |   | -         |
| hella c             |   | E cit<br>E ecomptes<br>E testo | 2 | Bend Only |
| List Files of Type: | 1 | Drigen:                        |   |           |
| C Searce (* C)      |   | HI C. MID-7850                 |   |           |

 $\mu Vision$  loads and displays the contents of  $\,$  HELLO.C  $\,$  in a window.

|                                         | g/Vision/51 - HELLO.PRJ - [HELLO.C]          |     |
|-----------------------------------------|----------------------------------------------|-----|
| as Elle Edit Project Bun Options        | Tools Window Help                            |     |
|                                         |                                              |     |
| /************************************** |                                              |     |
| HELLO.C                                 |                                              |     |
| Copyright 1985 KEIL Software, In-       |                                              |     |
|                                         |                                              | -*/ |
| STOR DESUG OR JECTION CODE              | /* pragma lines can contain state C51        | +/  |
| C. Commence in the second second        | /* command line directives                   | */  |
| fintluis cregit.to                      | /* special function register declarations    | +/  |
|                                         | /* for the intended D051 derivative          | */  |
| Aireliste «static.h»                    | /* prototype declarations for 2/0 functions  | -/  |
| /** main program */                     |                                              |     |
| / mid main fraid                        | (A second to a shart have all a shart to the |     |
| Void main (Void)                        | /* execution starts here after stack init    | 2   |
| THOD IN BRIDE                           | /* THED: timer 1 mode 2 S-bit related        | */  |
| TH1 = 0xf1;                             | /* THI: reload value for 2400 band           | */  |
| 791 - 1:                                | /* TR1: timer 1 run                          | */  |
| TX = 1/                                 | /* TI: set TI to send first char of WART     | •/  |
| printf ("Hello World\n"):               | /* the 'printf' function call                | */  |
| while (1) (                             | /* An embedded program does not stop and     | •/  |
| : /* */                                 | /* never returns. We've used an endless      | */  |
| 1                                       | /* loop. You may wish to put in your own     | */  |
| 1                                       | /* code were we've printed the data ( ] .    | */  |
| •                                       |                                              |     |
|                                         |                                              | 2 8 |

## **Compiling and Linking HELLO**

When you are ready to compile and link your project, click on the Build All button on the tool bar or select the Make: Build Project command from the Project menu.  $\mu$ Vision begins to compile and link the source files in your project and create an absolute object module that you can load into dScope for testing. During the build,  $\mu$ Vision di splays the status in a window.

| 110.0   |
|---------|
|         |
| 110.081 |
| 80.04   |
| mpiling |
|         |

When the build is complete,  $\mu$ Vision displays a message indicating the build is finished.

| F             | Project Status (HELLO.PRJ)       |
|---------------|----------------------------------|
| Source File   | HELLOUNE                         |
| Object File:  | HELLO                            |
| Elapsed Time: | 82.00:11                         |
| Status:       | Make Successful - Project Linked |
|               | []                               |
|               |                                  |

You may press Esc at any time to halt the build.

#### NOTE

You should encounter no errors when you use  $\mu$ Vision with the provided sample projects. If  $\mu$ Vision says it cannot find or run the compiler or linker, check your **PATH** for the \C51\BIN directory. If it is not there, you must add it so that  $\mu$ Vision can find the compiler and the other tools. You can add the path specifications in  $\mu$ Vision when you select the Environment Pathspecs command from the Options menu.

# **Testing HELLO With dScope**

Once the HELLO program is compiled and linked, you can test it with the dScope debugger/simulator. In  $\mu$ Vision, select the DS51 Simulator command from the Run menu and press **Enter** when the dScope Command Arguments dialog box displays.

 $\mu$ Vision passes an initialization file (HELLO.INI) to dScope. This file contains commands for dScope that load the CPU driver DLL and the HELLO sample program.

When dScope loads, the following screen displays.

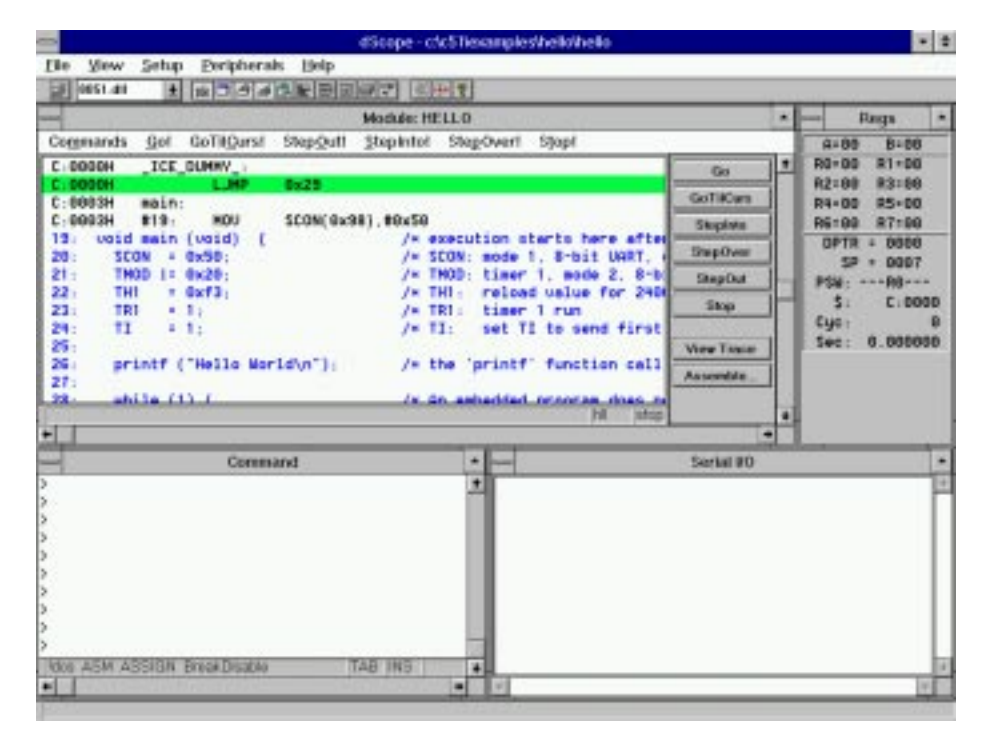

#### NOTE

The first time you invoke dScope, you may need to change the fonts and colors used for the different windows. Select the Colors and Fonts command from the Setup menu to configure the different windows in dScope.

#### **Running HELLO**

To run the HELLO program, click on the Go button in the debug window or enter  $\mathbf{g}$  at the command prompt. The HELLO program executes and displays the text "Hello World" in the serial window.

|             | Serial VO |   |
|-------------|-----------|---|
| Hello Morid |           |   |
| 2           |           | 1 |

After HELLO outputs "Hello World," it begins executing an endless loop. To halt execution, click on the Stop button in the debug window or type **Ctrl+C**. After you have halted program execution, you may type **exit** to leave the dScope debugger.

#### Single-Stepping Through HELLO

You can single-step through the HELLO program using the Step buttons in the debug window.

|                                             | Madule: HELLO                                                           | -   |
|---------------------------------------------|-------------------------------------------------------------------------|-----|
| Commands Gol GoTiQuest Sto                  | spQutt Stephntol StepOveri Stopi                                        | 1.1 |
| C:0000H _ICE_OUHHV_:                        | Be                                                                      | 12  |
| C:0000H LJMP Bx                             | 29 GaT#Cens                                                             | 5   |
| C.0003H #19. KOU SC                         | ON(0x38), #0x50 Steplete                                                | 1   |
| 15: Uoid main (Uoid) [<br>20: \$CON = 0x50; | /* scoution starts here after<br>/* SCON: mode 1, 8-bit USRT, . SkpOver | 3   |
| 21 : THOD 1+ 0x20;                          | /* THOD: timer 1, mode 2, 8-b SmpOut                                    | 3   |
| 23: TR1 + 1;                                | /* TR1: timer 1 run Skap                                                | Эh  |
| 24: 11 · 1;<br>25:                          | /* TI: set TI to send first                                             |     |
| 25: printf ("Hello World)<br>27:            | n"): /* the 'printf' function call Assesse                              | 1   |
| 28. shile (1) (                             | /x in enterted program dates of                                         | ١.  |
| •[]]                                        |                                                                         | 4   |

First, make sure to reset the CPU driver. To do this, make sure program simulation is halted, then type the following lines at the command prompt:

reset g,main The reset command resets the simulated 8051 CPU. The g,main command begins executing the program and stops when it reaches the main C function.

To step through the HELLO program, click on the StepOver button in the debug window. Each time you click on this button, the simulator executes one statement. The current instruction is always highlighted, but the highlight moves each time you step. You may continue stepping through your program by clicking on the StepOver button.

You may exit dScope at any time. To do so, halt execution of HELLO and enter **exit** at the command prompt.

# MEASURE: A Remote Measurement System

The MEASURE sample program is located in the \C51\EXAMPLES\MEASURE\ directory. MEASURE runs a remote measurement system that collects analog and digital data like a data acquisition systems found in a weather stations and process control applications. MEASURE is composed of three source files: GETLINE.C, MCOMMAND.C, and MEASURE.C.

MEASURE records data from two 8-bit digital ports and four 8-bit analog-todigital inputs. A timer controls the sample rate. The sample interval can be configured from 1 millisecond to 60 minutes. Each measurement saves the current time and all of the input channels to an 8 Kbyte RAM buffer.

## **Hardware Requirements**

The hardware for MEASURE is based on the 80517 CPU. This microcontroller provides analog and digital input capability. Port 4 and port 5 are used for the digital inputs and AN0 through AN3 are used for the analog inputs. You do not actually need a target CPU because dScope lets you simulate all the hardware required for this program.

## **MEASURE Project File**

The project file for the MEASURE sample program is called **MEASURE.PRJ**. To load this project file, select the Open command from the Project menu and open **MEASURE.PRJ** from the \C51\EXAMPLES\MEASURE directory. Select the Edit Project command from the Project menu to display the Project Manager dialog box.

| CVOSTEDIAMPLESIME          | SUREMEASURE PRJ |        |
|----------------------------|-----------------|--------|
| EASTHEC                    | boot .          | Seve.  |
| IFTUME C                   | Bamova          | Caecul |
|                            | ist over the    | Hele   |
|                            | Marve Down      |        |
| Daalate Click to Open File |                 |        |
| Denveloper (CSI Compiler ) | 0.000           | fings  |

The Project Manager dialog box shows the source files that compose the MEASURE project. There are three source files in this project.

- MEASURE.C This source file contains the main C function for the measurement system and the interrupt routine for timer 0. The main function initializes all peripherals of the 80517 and performs command processing for the system. The timer interrupt routine, timer0, manages the real-time clock and the measurement sampling of the system. Timer 0 was used to maintain compatibility with the 8051 which can be used if fewer input channels are required.
- MCOMMAND.C This source file processes the display, time, and interval commands. These functions are called from main. The display command lists the analog values in floating-point format to give a voltage between 0.00V and 5.00V.
- **GETLINE.C** This source file contains the command-line editor for characters received from the serial port.

To open a source file from the Project Manager dialog box, double-click on the filename. To close the Project Manager dialog box, press **Esc** or click on the Cancel button.

## **Compiling and Linking MEASURE**

When you are ready to compile and link MEASURE, click on the Build All button on the tool bar or select the Make: Build Project command from the Project menu.  $\mu$ Vision begins to compile and link the source files in MEASURE and displays a message when the build is finished.

Once compiling and linking are complete, you are ready to begin testing the MEASURE sample program.

## **Testing MEASURE With dScope**

The MEASURE sample program is designed to accept commands from the onchip serial port. If you have actual target hardware, you can use a host computer or dumb terminal to communicate with the 80517 CPU. If you do not have target hardware, you can use dScope to simulate the hardware. You can also use the serial window in dScope to provide serial input.

Once the MEASURE program is compiled and linked, you can test it with dScope. In  $\mu$ Vision, select the DS51 Simulator command from the Run menu and press **Enter** when the dScope Command Arguments dialog box displays.

The initialization file that  $\mu$ Vision passes to dScope automatically loads the CPU driver and MEASURE program. Once these are loaded, dScope displays the following screen.

| dicope-o                                                                                                    | c51lexamples/measu                                                                                                    | arevneasure                                                                                                    |               |
|----------------------------------------------------------------------------------------------------|----------------------------------------------------------------------------------------------------|----------------------------------------------------------------------------------------------------|---------------|
| Die View Setup Peripherals Help                                                                                                    |                                                                                                    |                                                                                                    |               |
|                                                                                                    | (1) (1) (1)                                                                                                    |                                                                                                    |               |
|                                                                                                    | MEASURE                                                                                                    | -st                                                                                                    | · Rags ·      |
| Commands Gol GoTilQursi StepQutt Stepk                                                                                                    | itol StepOvert Sty                                                                                                    | lapf                                                                                                    | 9+00 B+00     |
| C. DODDH _ ICE_DUNNY_)                                                                                                    |                                                                                                    | 60                                                                                                    | * R0+00 R1+00 |
| C.DODOH LJMP EXTRES                                                                                                    |                                                                                                    |                                                                                                    | R2:00 R3:00   |
| C:0003H _UNLETCHAR:                                                                                                    |                                                                                                    | GoTilCars                                                                                                    | R4+00 R5+00   |
| C-BBB3H HOU ?_UNGETCHINA ?B'                                                                                                    | /TE(0x10)_R7                                                                                                    | Skopista                                                                                                    | R6100 87100   |
| C: DOOSH SETB 7C7CHARLONDED                                                                                                    | (0x20.3)                                                                                                    | TranCorr                                                                                                    | OPTR + 0000   |
| C:000TH RET                                                                                                    |                                                                                                    |                                                                                                    | SP + 0007     |
| C.0005H NOP                                                                                                    |                                                                                                    | ShepOut                                                                                                    | PSW:R8        |
| C DODEN NOP                                                                                                    |                                                                                                    | Stop                                                                                                    | \$1 C:0000    |
| C:000EH LJHP timer0(0x6A)                                                                                                    |                                                                                                    |                                                                                                    | Cyc: 0        |
| C:009EH save_current_measurements:                                                                                                    |                                                                                                    | View Taxaian                                                                                                    | Sec: 0.000000 |
| C-DOOEH #07: INC 0x2E                                                                                                    |                                                                                                    |                                                                                                    |               |
| <pre>07: void save_current_seasurements ()</pre>                                                                                                    |                                                                                                    | Asserte                                                                                                    |               |
| 88. sale record(sindexts) : ristent.                                                                                                    | ta ci                                                                                                    | AGE CHERADE I                                                                                                    |               |
| -                                                                                                    |                                                                                                    | 10 1000                                                                                                    | 4             |
| in the second second se | 1.1                                                                                                    | and the second second se |               |
| Command                                                                                                    | * 1000                                                                                                    | Serial 90                                                                                                    |               |
| 2                                                                                                    |                                                                                                    |                                                                                                    |               |
| 2                                                                                                    |                                                                                                    |                                                                                                    |               |
|                                                                                                    |                                                                                                    |                                                                                                    |               |
| 2<br>5                                                                                                    |                                                                                                    |                                                                                                    |               |
| 5                                                                                                    |                                                                                                    |                                                                                                    |               |
| >                                                                                                    |                                                                                                    |                                                                                                    |               |
| 5                                                                                                    |                                                                                                    |                                                                                                    |               |
| >                                                                                                    |                                                                                                    |                                                                                                    |               |
| >                                                                                                    |                                                                                                    |                                                                                                    |               |
| NOV ASM ASSIGN BreakDisable TAB IN                                                                                                    | 4                                                                                                    |                                                                                                    | 1             |
|                                                                                                    | and the second second se |                                                                                                    | 1.0           |
|                                                                                                    | and the second second se |                                                                                                    | 12.0          |

#### **Remote Measurement System Commands**

The serial commands that MEASURE supports are listed in the following table. These commands are composed of ASCII text characters. All commands must be terminated with a carriage return.

| Command  | Serial Text        | Description                                                                                                    |
|----------|--------------------|----------------------------------------------------------------------------------------------------|
| Clear    | С                  | Clears the measurement record buffer.                                                                                                    |
| Display  | D                  | Displays the current time and input values.                                                                                                    |
| Time     | T hh:mm:ss         | Sets the current time in 24-hour format.                                                                                                    |
| Interval | l mm:ss.ttt        | Sets the interval time for the measurement samples. The interval time must be between 0:00.001 (for 1ms) and 60:00.000 (for 60 minutes).                                                                                                    |
| Start    | S                  | Starts the measurement recording. After receiving the start command, MEASURE samples all data inputs at the specified interval.                                                                                                    |
| Read     | R [ <i>count</i> ] | Displays the recorded measurements. You may specify the<br>number of most recent samples to display with the read<br>command. If no count is specified, the read command<br>transmits all recorded measurements. You can read<br>measurements on the fly if the interval time is more than 1<br>second. Otherwise, the recording must be stopped. |
| Quit     | Q                  | Quits the measurement recording.                                                                                                    |

#### **Viewing Debug Symbols**

The MEASURE sample program is configured for full debug information and includes public and local symbols, line numbers, and high-level type information. To view this information, click on the Symbol Browser button on the tool bar to open the symbol browser window. Then, select the Locals radio button and the Options check box as shown below.

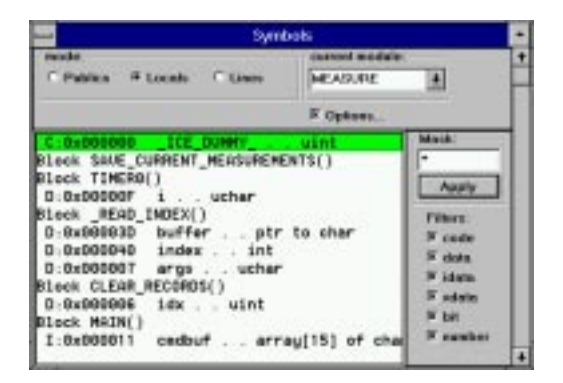

dScope supports the drag and drop feature of Windows and lets you access the symbols this way. Use the mouse to drag and drop the **idx** symbol from the symbol browser window to the command window. The fully qualified symbol

name with module name and function name are inserted as shown. The qualifiers are separated by the backslash character ( $\langle \rangle$ ). Select the command window and press **Enter**. dScope displays the value of **idx**.

You may filter the symbols displayed by selecting the memory space filter. If you clear the data check box, all symbols in the data memory area are removed from the display.

You can specify a search mask to limit the symbols displayed. To limit the symbol list to those beginning with the letter I, enter "I\*" and click the Apply button.

#### **Viewing Memory Contents**

dScope displays memory in HEX and ASCII in the memory window. Open the memory window by clicking on the Memory button on the tool bar. In the command window, enter the address range you want to view, for example:

D X:0x0000, X:0xFFFF

Since the memory window cannot show the entire memory range at once, you may use the scroll bars to scroll through the memory area. The bounds for scrolling are defined by the address range specified, 0x0000 to 0xFFFF for this example.

| -        |      |    |    |    |      |    |     |    |     | Mer | ion      |    |    |     |      |     |                  | E |
|----------|------|----|----|----|------|----|-----|----|-----|-----|----------|----|----|-----|------|-----|------------------|---|
| Addr     | 00   | DI | 82 | 03 | 04   | 05 | 06  | 07 | 08  | 03  | DA       | 03 | 00 | đĐ  | 0E   | OF  | 0123456789ABC0EF |   |
| X:0000:  | 00   | 00 | 00 | 00 | 00   | 00 | 00  | 00 | 00  | 00  | 00       | 00 | 00 | 00  | 00   | 00  |                  |   |
| X:0010:  | 88   | 66 | 88 | 88 | 68   | 00 | 00  | 00 | 68  | 88  | 88       | 88 | 88 | 00  | 88   | 88  |                  |   |
| X:0020;  | .00  | 99 | 99 | 99 | 99   | 99 | 00  | 99 | 99  | 99  | 99       | 99 | 00 | 00  | 99   | 00  |                  |   |
| X:00301  | 00   | DO | DO | 00 | 00   | 00 | OD. | 00 | 00  | DO  | DO       | 00 | 00 | QD. | 00   | 00  |                  |   |
| X:0040:  | 00   | 80 | 80 | 00 | 05   | 00 | 00  | 00 | 68  | 00  | 00       | 00 | 00 | 00  | 00   | 00  |                  |   |
| X:0050:  | 68   | 88 | 88 | 88 | 69   | 89 | 88  | 88 | 68  | 88  | 88       | 88 | 88 | 00  | 00   | 88  |                  |   |
| X-0060   | 00   | 90 | 80 | 00 | 00   | 69 | 00  | 00 | 00  | 00  | 80       | 00 | 00 | 00  | 00   | 00  |                  |   |
| X:00701  | 00   | 00 | DO | 00 | 00   | 00 | 00  | 00 | 00  | 00  | 00       | 00 | 00 | 00  | 00   | 00  |                  |   |
| X:0080:  | 88   | 60 | 88 | 88 | 68   | 00 | 88  | 88 | 88  | 88  | 88       | 88 | 08 | 00  | 88   | 88  |                  |   |
| X:0090:  | 68   | 99 | 88 | 99 | .00  | 00 | 00  | 00 | -00 | 00  | 99       | 00 | 00 | 00  | 99   | -99 |                  |   |
| X (0000) | 00   | 00 | DO | 00 | 00   | 00 | 00  | 00 | 00  | DO  | 00       | 00 | 00 | 00  | 00   | 00  |                  |   |
| X:0080:  | 00   | 00 | 00 | 00 | 00   | 00 | 00  | 00 | 00  | 00  | 00       | 00 | 00 | 00  | 00   | 00  |                  |   |
|          | 1997 |    |    | 22 | 2.62 |    | 0.0 |    | 1.1 | 11  | <u> </u> |    |    |     | 0.00 |     |                  |   |
| *        |      |    |    |    |      |    |     |    |     |     |          |    |    |     |      |     |                  | - |

To display the on-chip data memory, enter the following in the command window.

```
D I:0x0000, I:0xFF
```

dScope can dynamically update the memory window while your application is running. To toggle dynamic updating, select the Update Memory window command from the Setup menu. When Update Memory window is checked, dynamic updating is enabled.

#### **Changing the View Mode**

dScope lets you change the view mode in the debug window. Display the debug window using the debug button on the tool bar. Then, to change the view mode, open the Commands menu in the debug window and select View High level, View Mixed, or View Assembly. For example, View Mixed changes to the mixed source and assembly display.

| -                                         | Morbulic: MEA       | ASURE            | -          |
|-------------------------------------------|---------------------|------------------|------------|
| Cogmands Gol GoTilCurst                   | Step.Outl Stepintol | StepOver1 Stop1  |            |
| 212: 80 + 1:                              |                     | /* internal Baud | .0+ 1      |
| +C:01F0H #212: SET8<br>213: PC0N 1: 0x80: | BD((0xD8.7)         | /× set to 9600 B | GatilCare  |
| 214                                       |                     |                  | Ekupitelo  |
| C:01F2H #213: ORL                         | PCON(8x87),M8x88    |                  | SkipOver   |
| 216: THD = PERIOD:                        |                     | /× set timer per | SiepOut -  |
| 217: TL0 + PERIOD:                        | THD(exec), MORDS    |                  | Shap       |
| C:01F8H #217: HOU                         | TL9(9x84).88x96     |                  |            |
| 218 THOD + THOD   0x02                    |                     | /* celect mode 2 | View Trace |
| C:01FDH #218: ORL<br>219: TRO : 1:        | THDD(0x89),00x02    | /* start timer 0 | Accession  |
| F-8155H #219. 15TB                        | TROIDVRR 41         |                  | 1          |
| Ballet Son and Andrew Son and             |                     | mead shop        | 4          |
| +1                                        |                     |                  | 4          |

The debug window shows intermixed source and assembly lines.

#### **Program Execution**

Before you begin simulating the MEASURE program, use the Debug, Register, and Serial buttons on the tool bar to display the debug, register, and serial windows. You may disable other windows if your screen is not large enough.

From the toolbar, select the reset button to reset dScope. In the debug window, select the View Mixed command from the Commands menu. Then, click on the StepInto button once.

| -        |     |            | Hodule: MEASURE                     |                       |     |
|----------|-----|------------|-------------------------------------|-----------------------|-----|
| Cogmands | 901 | GeTilQuest | Step.Outl StepIntol StepOver1 Step1 |                       |     |
| C.TRTSH  |     | HOU        | R0.40x77                            | ille .                | 10  |
| C:1677H  |     | CLR        | Ĥ                                   |                       | 4   |
| C.1678H  |     | HOU        | 880.8                               | GalliCars             | 40  |
| C. TATSH |     | DUMZ       | R0,0x1A70                           | Desirie               | а.  |
| C:TATEH  |     | HOU        | 5P(0x81),#0x65                      |                       | 41  |
| C:1A7EH  |     | LUNP       | 8x1ABC                              | SkipOver              | л   |
| C-1681H  |     | LUNP       | main(0x1ED)                         | DepOst                | iL. |
| C:1604H  |     | CLR        | A                                   | and the second second | 41  |
| C:1685H  |     | HOUC       | A_BR*DPTR                           | Stop                  | Л   |
| C:1686H  |     | INC        | DPTR                                |                       |     |
| C 1607H  |     | HOU        | R0,A                                | View Trace            | 1   |
| C:1ABBH  |     | CLR        | A                                   |                       | 41  |
| C:1689H  |     | HOUC       | A.8A+DPTR                           | Accession             | л   |
| C-1089H  |     | TAC        | D9T9                                | 1                     |     |
|          |     |            | mmad shop                           | 3                     | 1   |
| H        |     |            |                                     | 22                    | 4   |

The StepInto button lets you single-step through your application and into function calls. Click on the StepInto button a few more times to get to the loop which clears the on-chip data space of the CPU.

| -                   |      |            | Module: MEASURE                    |                          | ٠            |
|---------------------|------|------------|------------------------------------|--------------------------|--------------|
| Cogmands            | 901  | GoTilQuest | Step@utl StepIntol StepOver1 Stop1 |                          |              |
| +C:1A75H            | 1000 | HOU        | R0.40x77                           | Ge                       | 11           |
| +C:1477H            |      | CLR        | A                                  |                          | 1            |
| +C-1078H            |      | HOU        | 999, a                             | Genecare                 | 1            |
| +C.1679H            |      | DUNZ       | R0,0x1AT0                          | Depinto                  |              |
| C:TATEH             |      | HOU        | \$P(0x81),#0x65                    |                          | 1            |
| C:1A7EH             |      | LUNP       | 8x1ABC                             | SkipOver                 | 1            |
| C-1681H             |      | LUNP       | main(0x1ED)                        | StepOut                  |              |
| C:1604H             |      | CLR        | A                                  | International Statements | <u>d : :</u> |
| C:1685H             |      | MOUC       | A.8A+DPTR                          | Stap                     |              |
| C:1686H             |      | INC        | DPTR                               |                          |              |
| C 1607H             |      | NOU        | R0,A                               | View Timps               |              |
| C:1ABBH             |      | CLR        | A                                  |                          | a            |
| C:1689H             |      | HOUC       | A.8A-DPTR                          | Assesse                  | 8            |
| C-1083H             |      | TAC        | NPTR                               |                          |              |
| Construction of the |      |            | ymed stop                          |                          | 4            |
| •                   |      |            |                                    | 2                        | •            |

To skip the initialization code and go directly to the main function, select the command window and enter "G,main". dScope executes the startup code and halts on the first statement in the main function.

#### **Go Until Current Cursor Line**

The current cursor line is the line which marks the current assembly or highlevel statement. You can move the line using the keyboard or the mouse.

dScope lets you use the current cursor line as a temporary breakpoint. Use this feature to skip over code in your application. For example, you can skip over the initialization code and stop one instruction before the main function is called. You can do this in one of two ways:

- Variant 1: Move the cursor line to the LJMP main instruction. You can use the cursor keys or you can click the mouse on that line. Click on the GoTilCurs button in the debug window. dScope starts execution at the current program counter and stops at the current cursor line.
- Variant 2: Double-click, with the right mouse button, on the LJMP main instruction. This makes the selected line the current cursor line, starts execution from the current PC, and stops when the current line is reached.

The program counter is now at the LJMP main instruction.

| -                                |     |             | Module: TOUPPER                    |            | - |
|----------------------------------|-----|-------------|------------------------------------|------------|---|
| Cogmands                         | Gol | GoTilQuest  | Step@utl Stepintol StepOver1 Stepi |            |   |
| +C:1875H                         | -   | MOU         | R0.40x77                           | Ge         | 1 |
| +C:1077H                         |     | CLR         | A<br>990 A                         | GuTilCare  | 1 |
| +C.1ATSH                         |     | DUNZ        | R0.0x1A70                          | Depinio    | 1 |
| +C:1078H                         |     | HOU         | SP(0x81),40x65<br>9x1080           | SkipOver   | 1 |
| C-1681H                          |     | LUNP        | main(DateD)                        | SupOut     | 1 |
| +C:1A04H<br>+C:1A85H<br>+C:1A85H |     | HOUC        | A<br>A.BA-DPTR<br>DPTR             | Stap       | ł |
| +C 1607H                         |     | HOU         | R0,A                               | View Trace | 1 |
| +C:1688H<br>+C:1689H             |     | CLR<br>HOUC | A<br>A_BA+DPTN<br>DATA             | Accession  | 1 |
| el l                             | -   | 1.1         | mead stop                          |            |   |

#### NOTE

After performing this command, the current cursor line and the current program counter (PC) line are the same. The background color used for the line is the PC highlight color.

#### **Stepping Through High-Level Statements**

Click on the StepInto button in the debug window and dScope jumps to the main function of the MEASURE sample program. Select the View High level command from the debug window Commands menu.

| -                            |        |            |            | Module: ME | ASURE     |         |          |            | -  |
|------------------------------|--------|------------|------------|------------|-----------|---------|----------|------------|----|
| Cogmands                     | 901    | GoTilQuest | Step@uti   | Stepintol  | StepOver1 | Stept   |          |            |    |
| C:O1EGH                      | 0.000  | CUME       | RG., #0x03 | 2,8197(0x1 | CB)       |         |          | 6.         | 1  |
| C:01E9H<br>C:01ECH           | #199-  | RET        | HT, HONE   | 8,8197(8x1 | ICB)      |         |          | GattiCare  | 1  |
| 193. )                       |        |            |            |            |           |         |          | Depinio    |    |
| 200:                         |        |            |            |            |           |         |          | SkpOver    |    |
| 202 / Jose                   |        | ***        | -          |            |           | *****   | *****    | SlepOut    | 1  |
| 201: /****                   |        |            |            | MAIN       | PROGRAM   |         |          | Shap       | 1  |
| 205: vold                    | sain   | ( void )   | 0          |            | 1         | + main  | entry Fo |            |    |
| 205 1.4                      | ata ch | ar cadbuf  | [15]       |            | 1         | H CORRA | nd input | View Trace | 30 |
| 207: Uni<br>208: Uni<br>209. | signed | int idx:   |            |            | 1         | = index | for cire | Accession  | 1  |
|                              |        |            |            |            |           |         | HI WOD   | 8          |    |
|                              |        |            |            |            |           |         |          |            | 4  |

When viewing your application in high level mode, the meaning of a step changes to mean one high-level statement instead of one assembly instruction. Click on the StepInto button and watch as the current program counter line moves down the screen.

**NOTE** The StepOver button operates much like the StepInto button with the exception that a function call is considered a single statement.

#### **Stepping Out of a Function**

On occasion, you may accidentally step into a function unnecessarily. You can use the StepOut button to complete execution of that function and return to the statement immediately following the function call.

#### NOTE

You cannot **StepOut** from the main function because it is invoked by a long jmp (LJMP) rather than a call instruction.

#### **Setting and Removing Breakpoints**

You can set an execution breakpoint in the debug window by double-clicking on the desired source line. The selected line is highlighted and a [BR n] label is displayed at the end of the line. If we set a breakpoint on the TRO = 1 statement, the debug window appears as follows:

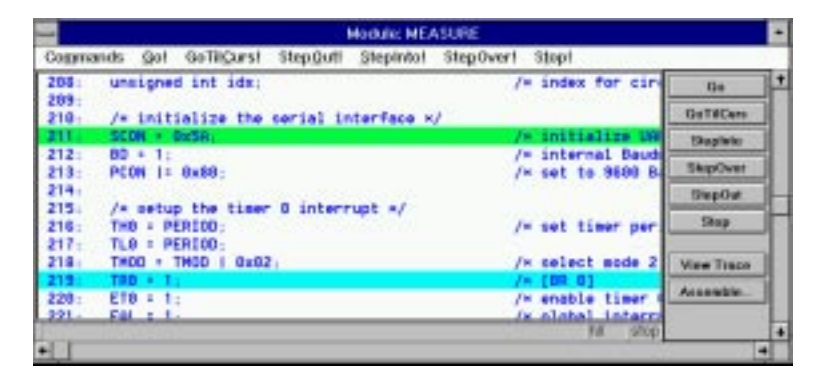

Click on the Go button and dScope starts execution from the current program counter and stops when the breakpoint is reached. To remove a breakpoint, double-click on the line containing the breakpoint.

#### **Call Stack**

dScope internally tracks function nesting as the program executes. You can view the function nesting at any time by opening the Call Stack window. Use the Call Stack button on the tool bar to display Call Stack window.

This dialog box lists all currently nested functions. Each line contains a nesting level number, the numeric address of the invoked function, and the symbolic name of the function if debug information is available.

You can display the caller of a function by selecting the function from the list. Then, you can use the Show invocation button to display the function call in the debug window.

|                                                     | CME                                                                              | Stack                                                                                                    |                                                                                                    |
|-----------------------------------------------------|----------------------------------------------------------------------------------|----------------------------------------------------------------------------------------------------|----------------------------------------------------------------------------------------------------|
| CONTROL<br>CONTROL<br>CONTROL<br>CONTROL<br>CONTROL | tioned<br>_GETREY<br>_getine<br>rooin                                            |                                                                                                    |                                                                                                    |
| Bate                                                | -                                                                                | Show invocation                                                                                                    |                                                                                                    |
| Baba                                                |                                                                                  | Show invection                                                                                                    | ]                                                                                                    |
|                                                     | CONTRACTORY<br>CONTRACTORY<br>CONTRACTORY<br>CONTRACTORY<br>CONTRACTORY<br>Bates | Edul (Gr Shi Dollar)<br>Colo (Gr Shi Shi Carl)<br>Colo (Gr Shi Shi Shi Carl)<br>Colo (Gr Shi Shi Shi Shi Shi Shi Shi Shi Shi Shi | Edul (USC STOCKAY<br>Colo (USC Stockay)<br>Colo (USC GETTER<br>Colo (USC Stockay)<br>Colo (USC Stockay)<br>Colo (USC Stocka |

/\* forever \*/

#### **Port Inputs**

dScope provides two different ways to set digital and analog port inputs. You can use the Peripheral menu in the main window to view and change the status of input lines or you can enter I/O values in the command window. The following commands change port values in the command window.

PORT4=0x23set digital input PORT3 to 0x23.AIN1=3.3set analog input AIN1 to 3.3 volts.

#### **Signal Functions**

dScope lets you create signal functions to provide an input signal for digital or analog inputs. To load a signal function, halt program execution by clicking on the Stop button in the debug window and enter the following command in the command window.

```
INCLUDE analog.inc
```

This loads the analog function from the file ANALOG.INC. This file defines a signal function that adjusts the analog value that appears on analog channel 0. This function appears as follows.

```
SIGNAL void analog0 (float limit) {
  float volts;
  printf ("ANALOG0 (%f) ENTERED\n", limit);
  while (1) {
    volts = 0;
    while (volts <= limit) {
  }
}</pre>
```

```
/* analog input-0 */
   ain0 = volts;
   twatch (30000);
                                             /* 30000 Cycles Time-Break */
                                                    /* increase voltage */
   volts += 0.5;
 }
 volts = limit-0.5;
 while (volts >= 0.5) {
   ain0 = volts;
   twatch (30000);
                                             /* 30000 Cycles Time-Break */
   volts -= 0.5;
                                                    /* decrease voltage */
 }
}
```

After loading the analog include file, enter the following commands in the command window.

ANALOG0 (5.0) G

These commands set the limit for analog channel 0 to 5.0 volts and start program execution.

Select the serial window and type **D** Enter. You should see the analog channel 0 signal begin swinging from 0 to 5 volts.

#### **Trace Recording**

It is common during debugging to reach a breakpoint where you require information like register values and other circumstances which led to the breakpoint. dScope provides trace recording for this purpose.

To enable trace recording, select the Record trace command from the Commands menu to toggle instruction trace recording. When trace recording is enabled, dScope records up to 512 assembly instructions and register contents.

You can use trace recording with the MEASURE example. Start running the MEASURE program (click on the Go button in the debug window) and select the serial window. MEASURE displays a menu and waits for input after displaying command. In the serial window, enter d.

When you enter this command, MEASURE begins to display measurement values, the record time, two port values, and finally the analog input values.

| -   | -         |     |    |           |   | Serial VO                   |        |       |   |
|-----|-----------|-----|----|-----------|---|-----------------------------|--------|-------|---|
| Г   | Time      | T   | T  | hh:mm:so  | ī | ost time                    | 1      |       | 1 |
| li. | Interval  | 1   | 1  | mm:so.ttt | 1 | set interval time           | 1.0    |       | E |
| t   | Clear     | 1   | С  |           | E | clear measurement records   | 1.1    |       |   |
| II. | Quit      | I.  | ۵  |           | ÷ | guit measurement recording  | 1.1    |       |   |
| h   | Start     | i.  | \$ |           | 1 | start measurement recording | 1      |       |   |
| 0   | semand: d |     |    | Hanourom  |   | to. (ESC to abort)          |        |       | ļ |
| Ē   | Lee: 0.0  | 0.1 | 19 | 105 P4.FI |   | PS.FF AND                   | OV AND | 0.000 | ł |

The serial window displays what you would see on a dumb terminal connected to the 80517's serial port.

Click on the Stop button in the debug window. This halts program execution immediately. Click on the View Trace button to view the trace buffer.

| -                        |              | Module: PRINTF                      |            |
|--------------------------|--------------|-------------------------------------|------------|
| Cogmands Gol             | GeTilQuest S | tep.Qutl Stepintol Step.Over1 Stop1 | a - 52     |
| -4 C:1511H               | RLC          | A.                                  | Ge 1       |
| -3 C:1512H<br>-2 C-1513H | HOU          | #3.A<br>A.R1                        | GuTHCars   |
| -1 C(1514H               | JC           | Dx1510                              | Daphie     |
| +C-1510H                 | HOU D        | 0,0x1503<br>R3                      | SkpOver    |
| *C-1518H                 | JND 0        | 1x20.5.0x1523                       | StepOut    |
| +C:151EH                 | HOU R        | 0,A<br>(0xF0)                       | Shap       |
| +C:1521H                 | SWIP A       |                                     |            |
| +C 1522H                 | 081. 6       | . R0                                | View Trace |
| +C:1525H                 | PUSH A       | (0xE0)                              | Accentio   |
| 147.1537H                | TNC P        | D M sho                             |            |
| •                        |              |                                     | 4          |

The upper portion of the debug window shows the trace history. The lower portion of the debug window shows instructions from the program counter. The program counter line is the delimiter between the trace history and instructions not yet executed.

The trace history lines begin with negative numbers. The newest trace buffer entry is -1. The oldest entry is -511. When the buffer overflows, the oldest entries are removed to make space for new entries.

You may scroll into the trace buffer using the keyboard or the mouse. The register window shows the register contents for the selected instruction in the trace buffer.

#### Watchpoints

Watchpoints are used to view the contents of simple variables, structures, and arrays. You may setup watchpoints using the Watchpoints dialog box. To display this dialog box, select the Watchpoints command from the Setup menu.

The following steps show you how to define two watchpoints: one for the variable **sindex** which is an unsigned int and one for the structure **current** which contains a nested **time** struct.

To add a watchpoint for **sindex**: Type **sindex** in the Expr input line and click on the Define watch button.

To add a watchpoint for **current**: Type **current** in the Expr input line, select the Multiple radio button to display structure members on separate lines, and click on the Define watch button.

|        | (Silve        | heted                 |
|--------|---------------|-----------------------|
| ape    | carrel        |                       |
| l      | Dofine workth | Show syndrois         |
| Venter | calpel base:  | Output line Made      |
| + 10   | C Dave        | C Single - # Multiple |

The watch window now contains the two watch expressions just defined.

The first watch expression shows the value of **sindex** on a single line.

The second watch expression for **current** generates much more output. Structure members display on separate lines and are indented to reflect the nesting level. The last few lines display the data stored in the **analog** array.

The watch window updates at the end of each execution command (StepInto, StepOut, or Go). You may configure dScope to periodically update the watch window during execution by

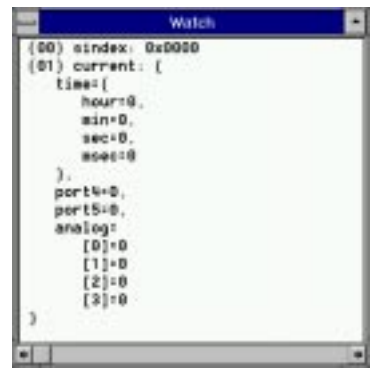

selecting the Update Watch Window command from the Setup menu.

#### **Breakpoints**

You use breakpoints to stop program execution on a given address or a specified condition. Execution breakpoints are the simplest form; a function address or line number specifies where to stop execution.

You may want to halt program execution when a variable contains a certain value. The following example shows you how to stop program execution when the **current.time.sec** structure member is set to 3.

Select the Breakpoints command from the Setup menu to display the Breakpoints dialog box. In the Expression input line, enter current.time.sec==3. In the Count input line, enter 1. Select the Write check box (this option specifies that the break condition is tested only when the expression is written to).

When you are finished, click on the Define button to set the breakpoint. To test the breakpoint condition perform the following steps:

- 1. Reset dScope,
- 2. Begin executing the MEASURE sample program (click on the Go button in the debug window),
- 3. Press **Enter** in the serial window at the MEASURE command prompt.

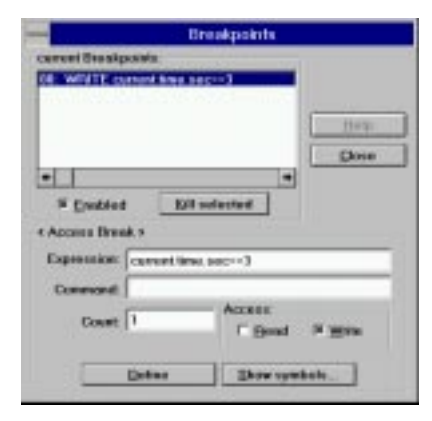

After a few seconds, dScope halts execution. The program counter line in the debug window marks the line in which the breakpoint occurred.

#### Using the Performance Analyzer

dScope lets you perform timing analysis of your applications using the integrated performance analyzer. You can specify an address range or a function for dScope to use. To prepare for timing analysis, enter the following commands in the command window.

```
PA main
PA timer0
PA clear_records
PA measure_display
PA save_current_measurements
PA read_index
RESET PA
```

/\* Initialize PA \*/

These commands create the performance analyzer address ranges for timing statistics. You may create or view the ranges with the Setup Performance Analyzer command in the Setup menu.

Perform the following steps to watch the performance analyzer in action:

- Open the performance analyzer window using the button on the tool bar. The display shows the ranges defined above. The <unspecified> line accumulates all execution time outside the defined ranges,
- 2. Reset dScope,
- 3. Start program execution by clicking on the Go button in the debug window,
- 4. Select the serial window and type **S Enter D Enter**.

The performance analyzer window shows a bar graph for each range.

|                                                                          | Performance                                                       | Analyzer       |       |       |        |   |
|--------------------------------------------------------------------------|-------------------------------------------------------------------|----------------|-------|-------|--------|---|
| Commands                                                                 |                                                                   |                |       |       |        |   |
|                                                                          | 93, 10, 20                                                        | 30 40          | 50 60 | 70 80 | 901002 | - |
| Cunspeci<br>t<br>clear_re<br>measure_di<br>save_current_measure<br>read_ | fied);<br>sain;<br>iser0;<br>cords;<br>splay;<br>sents;<br>index; |                |       |       |        |   |
| nin time Max time avg 1<br>[0.018617 [0.019345 [0.010                    | 995 (1.674676 (1                                                  | N D<br>M.S [85 | ount  |       | 18     |   |

The bar graph is dynamically updated and shows the percent of the time spent executing code in each range. Click on the range to see timing statistics for each individual range.

# **BADCODE:** An Example with Syntax Errors

The  $C51 \in ADCODE$  directory contains a file called BADCODE.C. This file is used to demonstrate how  $\mu V$  is in interacts with the compiler to help you locate errors and warnings in your source program.

Open the **BADCODE.C** file using the Open command in the File menu. Select the Compile File command from the Project menu to compile the file. After compilation,  $\mu$ Vision determines that there are errors and displays an error window for you to peruse.

You may use the cursor keys in the error window to scroll through the errors generated by the compiler. As you move from line to line, the source window is updated to reflect the line on which the error was encountered.

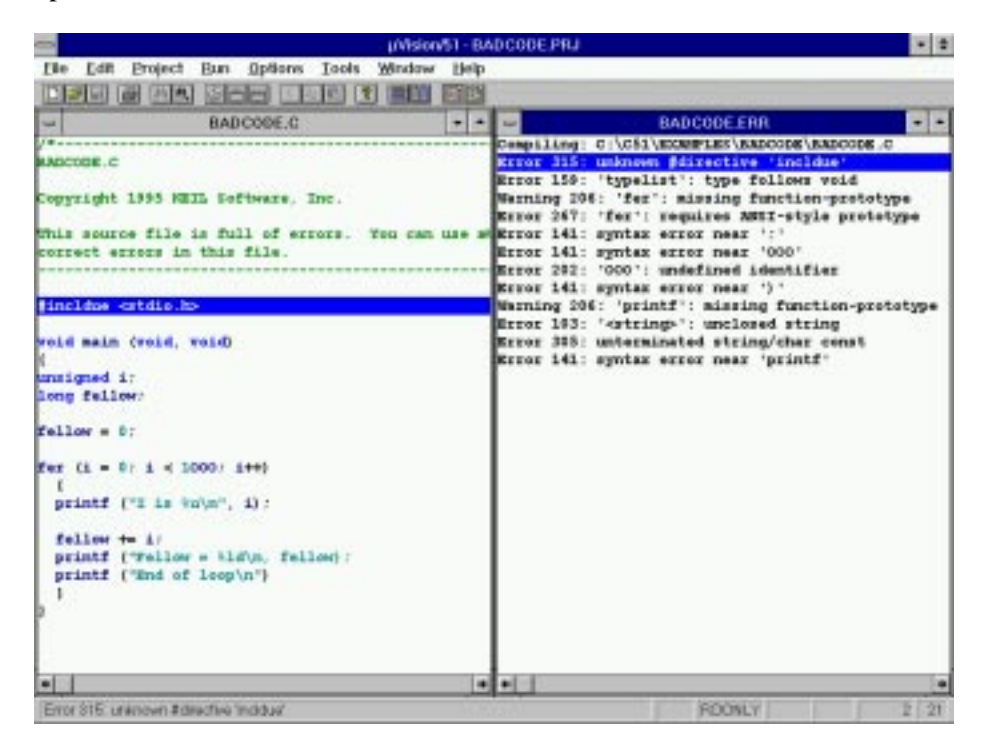

When the error window displays, it may cover a portion of the source window. Use the tile vertical or tile horizontal button to display the windows side-by-side.

# **Chapter 6. Hardware Products**

Keil Software offers a number of hardware products that you can use to assist in 8051 software development. Currently, our hardware products include:

- ProROM EPROM Emulator,
- MCB517A Evaluation Board,
- MCB520 Evaluation Board.

Each of these products is described in the following sections.

# **ProROM EPROM Emulator**

ProROM is an EPROM emulator that connects between the parallel printer port of your PC and the ROM socket of your target hardware. With ProROM, you can rapidly develop and test your embedded target program.

It only takes a few seconds to download 64 Kbytes of program code to ProROM. You no longer have to rely on or wait for EPROM programmers and erasers that may take several minutes between software iterations.

ProROM comes with an easy to use loader program that downloads your binary or Intel HEX files. Additionally, you can use ProROM with the  $\mu$ Vision development environment to automate your build and load development cycle.

The ProROM EPROM emulator comes complete with:

- User's Manual,
- Software and file conversion utilities,
- ProROM EPROM Emulator,
- 28-pin DIP interface cable,
- PC parallel-port cable.

ProROM provides a quick, convenient solution for rapid software development.

# **MCB517A Evaluation Board**

The MCB517A evaluation board is a single board computer that supports the Siemens 80C517(A) microcontroller. The MCB517A lets you write and test code for the 80C517(A) using the Keil Software 8051 development tools and the 8051 monitor.

The MCB517A includes a user's manual that clearly describes the board and an evaluation kit that includes a 2 Kbyte size-limited tool set. The tools provided include:

- The C51 compiler,
- A51 assembler,
- μVision/51 IDE for Windows,
- dScope-51 simulator for Windows,
- 8051 Monitor program and dScope interface DLLs,
- all the necessary utilities,
- and several example programs.

The 8051 monitor lets you download and execute 8051 applications you develop using the tools included with the package. You can build applications using  $\mu$ Vision and the C51 compiler and A51 assembler, and you can test and debug applications using dScope and the monitor.

The MCB517A is a complete starter package for anyone interested in the Siemens 517. Since the Siemens 517 CPU is a superset of the 8051 and 80515 the MCB517A board can be used also for projects using the 8051, 80C515(A) and 80C517(A). The MCB517A uses for communication with the Monitor the 2nd serial interface of the 517 CPU, this frees up the standard 8051 serial interface for the user application. The MCB517A is a complete starter package for anyone interested in the Siemens 517.

# **MCB520 Evaluation Board**

The MCB520 evaluation board is a single board computer that supports the Dallas Semiconductor 87C520 microcontroller. The MCB520 lets you evaluate the performance characteristics of the 87C520. Board configuration is accomplished using clearly labeled DIP switches.

The MCB520 includes a user's manual that describes the board and data books that describe the 87C520 architecture. A 2 Kbyte size limited tool set is also included. The tools provided include:

- The C51 compiler,
- μVision/51 IDE for Windows,
- dScope-51 simulator for Windows,
- 8051 Monitor program and dScope interface DLLs,
- all the necessary utilities and example programs to help you get started.

The 8051 monitor program comes installed on the board. The monitor lets you download and execute 8051 applications you develop using the tools included with the package. You can build applications using  $\mu$ Vision and the C51 compiler and you can test and debug applications using dScope and the monitor.

The MCB520 is a complete starter package for anyone interested in the Dallas Semiconductor 87C520.

# **Chapter 7. Real-Time Kernels**

This chapter discusses the different real-time operating systems that are available for the 8051 microcontroller.

# **RTX-51 Real-Time Operating System**

The RTX-51 real-time operating system is a multitasking kernel for the 8051 family of processors that simplifies the software design of complex, time-critical applications.

There are two distinct versions of RTX-51:

- **RTX-51 Full** which performs both round-robin and preemptive task switching using up to four task priorities. RTX-51 Full works in parallel with interrupt functions. Signals and messages may be passed between tasks using a mailbox system. You can allocate and free memory from a memory pool. You can force a task to wait for an interrupt, time-out, or signal or message from another task or interrupt.
- **RTX-51 Tiny** which is a subset of RTX-51 Full. RTX-51 Tiny easily runs on single-chip 8051 systems without any external data memory. RTX-51 Tiny supports many of the features found in RTX-51 Full with the following exceptions:
  - 1. Task switching is accomplished by round-robin multitasking and signals.
  - 2. Preemptive task switching is not supported.
  - 3. No message routines are included.
  - 4. No memory pool allocation routines are available.

The rest of this section uses RTX-51 to refer to RTX-51 Full and RTX-51 Tiny. Differences between the two are stated where applicable.

## Introduction

Many microcontroller applications require simultaneous execution of multiple jobs or tasks. For such applications, a real-time operating system (RTOS) allows flexible scheduling of system resources (CPU, memory, etc.) to several tasks. RTX-51 implements a powerful RTOS which is easy to use. RTX-51 works with all 8051 derivatives.

You write and compile RTX-51 programs using standard C constructs and compiling them with C51. Only a few deviations from standard C are required in order to specify the task ID and priority. RTX-51 programs also require that you include the real-time executive header file and link using the BL51 code banking linker/locator and the appropriate RTX-51 library file.

# Single Task Program

A standard C program starts execution with the main function. In an embedded application, main is usually coded as an endless loop and can be thought of as a single task which is executed continuously. For example:

```
int counter;
void main (void) {
  counter = 0;
  while (1) {
     counter++;
  }
}
```

```
/* repeat forever */
/* increment counter */
```

### **Round-Robin Program**

A more sophisticated C program may implement what is called a round-robin pseudo-multitasking scheme without using a RTOS. In this scheme, tasks or functions are called iteratively from within an endless loop. For example:

```
int counter;
void main (void) {
  counter = 0;
while (1) {
    check_serial_io ();
    process_serial_cmds ();
    check_kbd_io ();
    process_kbd_cmds ();
    adjust_ctrlr_parms ();
    counter++;
}
```

```
/* repeat forever */
/* process serial input */
/* process keyboard input */
/* adjust the controller */
/* increment counter */
```

# **Round-Robin Scheduling With RTX-51**

RTX-51 also performs round-robin multitasking which allows quasi-parallel execution of several endless loops or tasks. Tasks are not executed concurrently but are time-sliced. The available CPU time is divided into time slices and RTX-51 assigns a time slice to every task. Each task is allowed to execute for a predetermined amount of time. Then, RTX-51 switches to another task that is ready to run and allows that task to execute for a while. The time slices are very short, usually only a few milliseconds. For this reason, it appears as though the tasks are executing simultaneously.

RTX-51 uses a timing routine which is interrupt driven by one of the 8051 hardware timers. The periodic interrupt that is generated is used to drive the RTX-51 clock.

RTX-51 does not require you to have a main function in your program. It automatically begins executing task 0. If you do have a main function, you must manually start RTX-51 using the **os\_create\_task** function in RTX-51 Tiny and the **os\_start\_system** function in RTX-51.

The following example shows a simple RTX-51 application that uses only round-robin task scheduling. The two tasks in this program are simple counter loops. RTX-51 starts executing task 0 which is the function names job0. This function adds another task called job1. After job0 executes for a while, RTX-51 switches to job1. After job1 executes for a while, RTX-51 switches back to job0. This process is repeated indefinitely.

```
#include <rtx51tny.h>
```

```
int counter0;
int counter1;
void job0 (void) _task_ 0 {
    os_create (1);
    while (1) {
        counter0++;
    }
}
void job1 (void) _task_ 1 {
    while (1) {
        counter1++;
    }
}
```

### **RTX-51 Events**

Rather than waiting for a task's time slice to be up, you can use the **os\_wait** function to signal RTX-51 that it can let another task begin execution. This function suspends execution of the current task and waits for a specified event to occur. During this time, any number of other tasks may be executing.

#### **Using Time-outs with RTX-51**

The simplest event you can wait for with the **os\_wait** function is a time-out period in RTX-51 clock ticks. This type of event can be used in a task where a delay is required. This could be used in code that polled a switch. In such a situation, the switch need only be checked every 50ms or so.

The next example shows how you can use the **os\_wait** function to delay execution while allowing other tasks to execute.

```
#include <rtx51tny.h>
```

```
int counter0;
int counter1;
void job0 (void) _task_ 0 {
 os_create (1);
                                                  /* mark task 1 as ready */
 while (1) {
                                                        /* loop forever */
   counter0++;
                                                    /* update the counter */
    os_wait (K_TMO, 3);
                                               /* pause for 3 clock ticks */
  }
7
void job1 (void) _task_ 1 {
 while (1) {
                                                          /* loop forever */
   counter1++;
                                                   /* update the counter */
    os_wait (K_TMO, 5);
                                               /* pause for 5 clock ticks */
  }
```

In the above example, job0 enables job1 as before. But now, after incrementing counter0, job0 calls the os\_wait function to pause for 3 clock ticks. At this time, RTX-51 switches to the next task, which is job1. After job1 increments counter1, it too calls os\_wait to pause for 5 clock ticks. Now, RTX-51 has no other tasks to execute, so it enters an idle loop waiting for 3 clock ticks to elapse before it can continue executing job0.

The result of this example is that **counter0** gets incremented every 3 timer ticks and **counter1** gets incremented every 5 timer ticks.

#### **Using Signals with RTX-51**

You can use the **os\_wait** function to pause a task while waiting for a signal (or binary semaphore) from another task. This can be used for coordinating two or more tasks. Waiting for a signal works as follows: If a task goes to wait for a signal, and the signal flag is 0, the task is suspended until the signal is sent. If the signal flag is already 1 when the task queries the signal, the flag is cleared, and execution of the task continues. The following example illustrates this:

```
#include <rtx51tny.h>
```

```
int counter0;
int counter1;
void job0 (void) _task_ 0 {
   os_create (1);
   while (1) {
      if (++counter0 == 0)
         os_send_signal (1);
   }
}
void job1 (void) _task_ 1 {
   while (1) {
      os_wait (K_SIG, 0, 0);
      counter1++;
   }
```

```
/* mark task 1 as ready */
/* loop forever */
/* update the counter */
/* signal task 1 */
```

```
/* loop forever */
/* wait for a signal */
/* update the counter */
```

In the above example, job1 waits until it receives a signal from any other task. When it does receive a signal, it increments counter1 and again waits for another signal. job0 continuously increments counter0 until it overflows to 0. When that happens, job0 sends a signal to job1 and RTX-51 marks job1 as ready for execution. job1 does not start until RTX-51 gets its next timer tick.

#### **Priorities and Preemption**

One disadvantage of the above program example is that job1 is not started immediately when it is signaled by job0. In some circumstances, this is unacceptable for timing reasons. RTX-51 allows you to assign priority levels to tasks. When a higher priority task becomes available, it interrupts or preempts a lower priority task. This is called preemptive multitasking or just preemption.

#### NOTE

Preemption and priority levels are not supported by RTX-51 Tiny.

You can modify the above function declaration for job1 to give it a higher priority than job0. By default, all tasks are assigned a priority level of 0. This is the lowest priority level. The priority level can be 0 through 3. The following example shows how to define job1 with a priority level of 1.

```
void job1 (void) _task_ 1 _priority_ 1 {
  while (1) {
    os_wait (K_SIG, 0, 0);
    counter1++;
  }
}
```

```
/* loop forever */
/* wait for a signal */
/* update the counter */
```

Now, whenever job0 sends a signal to job1, job1 starts immediately.

# **Compiling and Linking with RTX-51**

RTX-51 is fully integrated into the C51 programming language. This makes generating RTX-51 applications very easy to master. You do not need to write any 8051 assembly routines or functions. You only have to compile your RTX-51 programs with C51 and link them with the BL51 code banking linker/locator.

For example, you should use the following command lines with RTX-51 Tiny.

```
C51 EXAMPLE.C
BL51 EXAMPLE.OBJ RTX51TINY
```

Use the following command lines to compile and link with RTX-51.

```
C51 EXAMPLE.C
BL51 EXAMPLE.OBJ RTX51
```

#### Interrupts

RTX-51 works in parallel with interrupt functions. Interrupt functions can communicate with RTX-51 and can send signals or messages to RTX-51 tasks. RTX-51 Full lets you assign an interrupt to a task.

#### **Message Passing**

RTX-51 Full supports message exchange between tasks with the following functions: **isr\_recv\_message**, **isr\_send\_message**, **os\_send\_message**, and **os\_wait**.

A message is a 16-bit value which can be interpreted as a number or as a pointer to a memory block. RTX-51 Full supports variable sized messages using a memory pool system.

#### **CAN** Communication

Controller Area Networks are easily implemented with RTX-51/CAN. RTX-51/CAN is a CAN task integrated into RTX-51 Full. An RTX-51 CAN task implements message passing via the CAN network. Other CAN stations can be configured either with or without RTX-51.

#### **BITBUS Communication**

RTX-51 Full includes both master and slave BITBUS tasks supporting message passing with the Intel 8044.
#### **Events**

RTX-51 supports the following events for the **os\_wait** function:

- A **Timeout** suspends the running task for a defined number of clock ticks.
- An **Interval** is similar to a **timeout**, however, the **interval** is intended for use with tasks that must execute synchronously.
- Signals are used for inter-task coordination.
- Messages are used for exchange of messages. †
- An **Interrupt** lets a task wait for an 8051 hardware interrupt. †
- Semaphores are used for management of shared system resources. †

† These events are available only in RTX-51 Full.

### **RTX-51 Functions**

The following table lists some of the RTX-51 functions along with a brief description and execution timing (for RTX-51 Full).

| Function              | Description                                    | CPU Cycles                                                                  |
|-----------------------|------------------------------------------------|-----------------------------------------------------------------------------|
| isr_recv_message †    | Receive a message (call from interrupt).       | 71 (with message)                                                           |
| isr_send_message †    | Send a message (call from interrupt).          | 53                                                                          |
| isr_send_signal       | Send a signal to a task (call from interrupt). | 46                                                                          |
| os_attach_interrupt † | Assign task to interrupt source.               | 119                                                                         |
| os_clear_signal       | Delete a previously sent signal.               | 57                                                                          |
| os_create_task        | Move a task to execution queue.                | 302                                                                         |
| os_create_pool †      | Define a memory pool.                          | 644 (size 20 * 10 bytes)                                                    |
| os_delete_task        | Remove a task from execution queue.            | 172                                                                         |
| os_detach_interrupt † | Remove interrupt assignment.                   | 96                                                                          |
| os_disable_isr †      | Disable 8051 hardware interrupts.              | 81                                                                          |
| os_enable_isr †       | Enable 8051 hardware interrupts.               | 80                                                                          |
| os_free_block †       | Return a block to a memory pool.               | 160                                                                         |
| os_get_block †        | Get a block from a memory pool.                | 148                                                                         |
| os_send_message †     | Send a message (call from task).               | 443 with task switch                                                        |
| os_send_signal        | Send a signal to a task (call from tasks).     | 408 with task switch<br>316 with fast task switch<br>71 without task switch |
| os_send_token †       | Set a semaphore (call from task).              | 343 with fast task switch<br>94 without task switch                         |
| os_set_slice †        | Set the RTX-51 system clock time slice.        | 67                                                                          |
| os_wait               | Wait for an event.                             | 68 for pending signal<br>160 for pending message                            |

† These functions are available only in RTX-51 Full.

#### Additional debug and support functions in RTX-51 Full include the following:

| Function            | Description                                                          |
|---------------------|----------------------------------------------------------------------|
| oi_reset_int_mask   | Disables interrupt sources external to RTX-51.                       |
| oi_set_int_mask     | Enables interrupt sources external to RTX-51.                        |
| os_check_mailbox    | Returns information about the state of a specific mailbox.           |
| os_check_mailboxes  | Returns information about the state of all mailboxes in the system.  |
| os_check_pool       | Returns information about the blocks in a memory pool.               |
| os_check_semaphore  | Returns information about the state of a specific semaphore.         |
| os_check_semaphores | Returns information about the state of all semaphores in the system. |
| os_check_task       | Returns information about a specific task.                           |
| os_check_tasks      | Returns information about all tasks in the system.                   |

### **CAN Functions**

The CAN functions are available only with RTX-51 Full. CAN controllers supported include the Philips 82C200 and 80C592 and the Intel 82526. More CAN controllers are in preparation.

| CAN Function    | Description                                                        |
|-----------------|--------------------------------------------------------------------|
| can_bind_obj    | Bind an object to a task; task is started when object is received. |
| can_def_obj     | Define communication objects.                                      |
| can_get_status  | Get CAN controller status.                                         |
| can_hw_init     | Initialize CAN controller hardware.                                |
| can_read        | Directly read an object's data.                                    |
| can_receive     | Receive all unbound objects.                                       |
| can_request     | Send a remote frame for the specified object.                      |
| can_send        | Send an object over the CAN bus.                                   |
| can_start       | Start CAN communications.                                          |
| can_stop        | Stop CAN communications.                                           |
| can_task_create | Create the CAN communication task.                                 |
| can_unbind_obj  | Disconnect the binding between a task and an object.               |
| can_wait        | Wait for reception of a bound object.                              |
| can_write       | Write new data to an object without sending it.                    |

### **Technical Data**

| Description           | RTX-51 Full                                                                          | RTX-51 Tiny                                      |
|-----------------------|--------------------------------------------------------------------------------------|--------------------------------------------------|
| Number of tasks       | 256; max. 19 tasks active                                                            | 16                                               |
| RAM requirements      | 40 46 bytes DATA<br>20 200 bytes IDATA (user stack)<br>min. 650 bytes XDATA          | 7 bytes DATA<br>3 * <task count=""> IDATA</task> |
| Code requirements     | 6KB 8KB                                                                              | 900 bytes                                        |
| Hardware requirements | timer 0 or timer 1                                                                   | timer 0                                          |
| System clock          | 1000 40000 cycles                                                                    | 1000 65535 cycles                                |
| Interrupt latency     | < 50 cycles                                                                          | < 20 cycles                                      |
| Context switch time   | 70 100 cycles (fast task)<br>180 700 cycles (standard task)<br>depends on stack load | 100 700 cycles<br>depends on stack load          |
| Mailbox system        | 8 mailboxes with 8 integer entries each                                              | not available                                    |
| Memory pool system    | up to 16 memory pools                                                                | not available                                    |
| Semaphores            | 8 * 1 bit                                                                            | not available                                    |

## **Chapter 8. Command Reference**

This chapter briefly describes the commands and controls for the Keil Software 8051 development tools. Commands and controls are listed in a tabular format along with a description. Underlined characters represent abbreviations for the particular control or directive.

## **A51 Macro Assemblers**

| Invocation: | A51 sourcefile [directives]                                                                                                    |  |
|-------------|----------------------------------------------------------------------------------------------------|--|
|             | A51 @commandfile                                                                                                    |  |
| where       |                                                                                                    |  |
| sourcefile  | is the name of an assembler source file.                                                                                                    |  |
| commandfile | is the name of a file which contains a complete command line<br>for the assembler including a <b>sourcefile</b> and <b>directives</b> . You<br>may use a command file to make assembling a source file easier<br>or when you have more directives than fit on the command line. |  |

directives are parameters which are described in the following table.

| A51 Controls                                                                       | Meaning                                                                                             |
|------------------------------------------------------------------------------------|----------------------------------------------------------------------------------------------------|
| DATE(date)                                                                         | Places date string in header (9 characters maximum).                                                |
| <u>D</u> E <u>B</u> UG                                                             | Includes debugging symbol information in the object file.                                           |
| <u>E</u> RROR <u>P</u> RINT[( <i>filename</i> )]                                   | Outputs error messages to <i>filename</i> .                                                         |
| INCLUDE(filename)                                                                  | Includes the contents of <i>filename</i> in the assembly.                                           |
| MACRO                                                                              | Enables standard macro processing.                                                                  |
| MPL                                                                                | Enables Intel-style macro processing.                                                               |
| NOAMAKE                                                                            | Excludes AutoMAKE information from the object file.                                                 |
| NOCOND                                                                             | Excludes unassembled conditional assembly code from the listing file.                               |
| NOGEN                                                                              | Disables macro expansions in the listing file.                                                      |
| NOLINES                                                                            | Excludes line number information from the object file.                                              |
| NOLIST                                                                             | Excludes the assembler source code from the listing file.                                           |
| NOMAC <u>R</u> O                                                                   | Disables standard macro processing.                                                                 |
| NOMOD51                                                                            | Disables predefined 8051-specific special function registers.                                       |
| NOSYMBOLS                                                                          | Excludes the symbol table from the listing file.                                                    |
| NO <u>S</u> YM <u>L</u> IST                                                        | Excludes symbol definitions from the listing file.                                                  |
| <u>OBJECT[(filename)]</u> , <u>NOO</u> B <u>J</u> ECT                              | Enables or disables object file output. The object file is saved as <i>filename</i> if specified.   |
| PAGELENGTH(n)                                                                      | Sets maximum number of lines in each page of listing file.                                          |
| PAGEWIDTH(n)                                                                       | Sets maximum number of characters in each line of listing file.                                     |
| <u>PR</u> INT[( <i>filename</i> )], <u>NOPR</u> INT                                | Enables or disables listing file output. The listing file is saved as <i>filename</i> if specified. |
| <u>R</u> EGISTER <u>B</u> ANK( <i>num, …</i> ),<br><u>NOR</u> EGISTER <u>B</u> ANK | Indicates that one or more registerbanks are used or indicates that no register banks are used.     |
| RESET (symbol,)                                                                    | Assigns a value of 0000h to the specified symbols.                                                  |
| SET (symbol,)                                                                      | Assigns a value of 0FFFFh to the specified symbols.                                                 |
| <u>TIT</u> LE( <i>title</i> )                                                      | Includes <i>title</i> in the listing file header.                                                   |
| <u>XR</u> EF                                                                       | Includes a symbol cross reference listing in the listing file.                                      |

## **C51 Compiler**

| Invocation: | C51 sourcefile [directives]                                                                                                    |  |
|-------------|----------------------------------------------------------------------------------------------------|--|
|             | C51 @commandfile                                                                                                    |  |
| where       |                                                                                                    |  |
| sourcefile  | is the name of a C source file.                                                                                                    |  |
| commandfile | is the name of a file which contains a complete command line<br>for the compiler including a <b>sourcefile</b> and <b>directives</b> . You<br>may use a command file to make compiling a source file easier<br>or when you have more directives than fit on the command line. |  |
| directives  | are control parameters which are described in the following table.                                                                                                    |  |

| C51 Controls                                                            | Meaning                                                                                                    |
|-------------------------------------------------------------------------|----------------------------------------------------------------------------------------------------|
| <u>C</u> O <u>D</u> E                                                   | Includes an assembly listing in the listing file.                                                          |
| <u>COMP</u> ACT                                                         | Selects the COMPACT memory model.                                                                          |
| <u>D</u> E <u>B</u> UG                                                  | Includes debugging information in the object file.                                                         |
| DEFINE                                                                  | Defines preprocessor names on the command line.                                                            |
| <u>F</u> LOAT <u>F</u> UZZY                                             | Specifies the number of bits rounded during floating-point comparisons.                                    |
| INTERVAL                                                                | Specifies the interval for interrupt vectors.                                                              |
| <u>INTVECTOR(<i>n</i>), NOINTVECTOR</u>                                 | Specifies offset for interrupt table, using <i>n</i> , or excludes interrupt vectors from the object file. |
| <u>LA</u> RGE                                                           | Selects the LARGE memory model.                                                                            |
| LISTIN <u>C</u> LUDE                                                    | Includes the contents of include files in the listing file.                                                |
| MAXARGS(n)                                                              | Specifies the number of bytes reserved for variable length argument lists.                                 |
| MOD517                                                                  | Enables support for the additional hardware of the Siemens 80C517 and its derivatives.                     |
| MODDP2                                                                  | Enables support for the additional hardware of Dallas Semiconductor 80C320/520/530 and the AMD 80C521.     |
| NOAMAKE                                                                 | Excludes AutoMAKE information from the object file.                                                        |
| NOAREGS                                                                 | Disables absolute register addressing using <b>AR</b> <i>n</i> instructions.                               |
| NOCOND                                                                  | Excludes skipped conditional code from the listing file.                                                   |
| NOEXTEND                                                                | Disables 8051/251 extensions and processes only ANSI C constructs.                                         |
| NOINTPROMOTE                                                            | Disables ANSI integer promotion rules.                                                                     |
| NOREGPARMS                                                              | Disables passing parameters in registers.                                                                  |
| <u>O</u> B <u>J</u> ECT[( <i>filename</i> )], <u>NOO</u> B <u>J</u> ECT | Enables or disables object file output. The object file is saved as <i>filename</i> if specified.          |

| C51 Controls                                        | Meaning                                                                                                    |
|-----------------------------------------------------|----------------------------------------------------------------------------------------------------|
| OBJECTEXTEND †                                      | Includes additional variable type information in the object file.                                                                      |
| <u>O</u> P <u>T</u> IMIZE                           | Specifies the level of optimization performed by the compiler.                                                                         |
| <u>OR</u> DER                                       | Locates variables in memory in the same order in which they are declared in the source file.                                           |
| PAGELENGTH(n)                                       | Sets maximum number of lines in each page of listing file.                                                                             |
| PAGE <u>W</u> IDTH( <i>n</i> )                      | Sets maximum number of characters in each line of listing file.                                                                        |
| <u>PREP</u> RINT[( <i>filename</i> )]               | Produces a preprocessor listing file with all macros expanded. The preprocessor listing file is saved as <i>filename</i> if specified. |
| <u>PR</u> INT[( <i>filename</i> )], <u>NOPR</u> INT | Enables or disables listing file output. The listing file is saved as <i>filename</i> if specified.                                    |
| <u>R</u> EG <u>F</u> ILE( <i>filename</i> )         | Specifies the name of the generated file to contain register usage information.                                                        |
| <u>R</u> EGISTER <u>B</u> ANK                       | Selects the register bank to use functions in the source file.                                                                         |
| ROM({SMALL COMPACT LARGE})                          | Controls generation of AJMP and ACALL instructions.                                                                                    |
| <u>SM</u> ALL                                       | Selects the SMALL memory model.                                                                                                    |
| SRC                                                 | Creates an assembly source file instead of an object file.                                                                             |
| <u>SYMB</u> OLS                                     | Includes a list of the symbols used in the listing file.                                                                               |
| WARNINGLEVEL( <i>n</i> )                            | Controls the types and severity of warnings generated.                                                                                 |

## L51/BL51 Linker/Locator

| Invocation: | BL51 inputlist [TO outputfile] [directives]                                                                                                    |  |
|-------------|----------------------------------------------------------------------------------------------------|--|
|             | L51 inputlist [TO outputfile] [directives]                                                                                                    |  |
|             | BL51 @commandfile                                                                                                    |  |
|             | L51 @commandfile                                                                                                    |  |
| where       |                                                                                                    |  |
| inputlist   | is a list of the object files and libraries, separated by commas, that the linker includes in the final 8051 application.                                                                                                    |  |
| outputfile  | is the name of the absolute object module the linker creates.                                                                                                    |  |
| commandfile | is the name of a file which contains a complete command line<br>for the linker/locator including an inputlist and directives.<br>You may use a command file to make linking your application<br>easier or when you have more input files or more directives than<br>fit on the command line. |  |
| directives  | are control parameters which are described in the following                                                                                                    |  |

| BL51 Controls           | Meaning                                                                                                    |
|-------------------------|----------------------------------------------------------------------------------------------------|
| BANKAREA ‡              | Specifies the address range where the code banks are located.                                                                                                  |
| <u>B</u> ANK <u>x</u> ‡ | Specifies the starting address, segments, and object modules for code banks 0 to 31.                                                                           |
| <u>BI</u> T             | Locates and orders <b>BIT</b> segments.                                                                                                    |
| CODE                    | Locates and orders CODE segments.                                                                                                    |
| <u>Co</u> mmon ‡        | Specifies the starting address, segments, and object modules to place in the common bank. This directive is essentially the same as the <b>CODE</b> directive. |
| <u>DA</u> TA            | Locates and orders DATA segments.                                                                                                    |
| <u>ID</u> ATA           | Locates and orders IDATA segments.                                                                                                    |
| <u>IX</u> REF           | Includes a cross reference report in the listing file.                                                                                                    |
| NAME                    | Specifies a module name for the object file.                                                                                                    |
| NOAMAKE                 | Excludes AutoMAKE information from the object file.                                                                                                    |
| NODEBUGLINES            | Excludes line number information from the object file.                                                                                                    |
| NODEBUGPUBLICS          | Excludes public symbol information from the object file.                                                                                                    |
| NODEBUGSYMBOLS          | Excludes local symbol information from the object file.                                                                                                    |
| NODEFAULTLIBRARY        | Excludes modules from the run-time libraries.                                                                                                    |
| NOLINES                 | Excludes line number information from the listing file.                                                                                                    |
| <u>NOMA</u> P           | Excludes memory map information from the listing file.                                                                                                    |

| BL51 Controls                               | Meaning                                                                                                  |
|---------------------------------------------|----------------------------------------------------------------------------------------------------|
| NOOVERLAY                                   | Prevents overlaying or overlapping local <b>BIT</b> and <b>DATA</b> segments.                            |
| NOPUBLICS                                   | Excludes public symbol information from the listing file.                                                |
| NOSYMBOLS                                   | Excludes local symbol information from the listing file.                                                 |
| <u>O</u> VER <u>L</u> AY                    | Directs the linker to overlay local data & bit segments and lets you change references between segments. |
| PAGELENGTH(n)                               | Sets maximum number of lines in each page of listing file.                                               |
| <u>P</u> AGE <u>W</u> IDTH( <i>n</i> )      | Sets maximum number of characters in each line of listing file.                                          |
| PDATA                                       | Specifies the starting address for PDATA segments.                                                       |
| PRECEDE                                     | Locates and orders segments that should precede all others in the internal data memory.                  |
| <u>PR</u> INT                               | Specifies the name of the listing file.                                                                  |
| <u>R</u> AM <u>S</u> IZE                    | Specifies the size of the on-chip data memory.                                                           |
| <u>R</u> EG <u>F</u> ILE( <i>filename</i> ) | Specifies the name of the generated file to contain register usage information.                          |
| RTX51 ‡                                     | Includes support for the RTX-51 full real-time kernel.                                                   |
| RTX51TINY ‡                                 | Includes support for the RTX-51 tiny real-time kernel.                                                   |
| <u>ST</u> ACK                               | Locates and orders STACK segments.                                                                       |
| <u>XD</u> ATA                               | Locates and orders XDATA segments.                                                                       |

‡ These controls are available only in the BL51 code banking linker/locator.

## **OC51 Banked Object File Converter**

Invocation:

OC51 banked\_file

where

**banked\_file** is the name of a banked object file.

## **OH51 Object-Hex Converter**

| Invocation: | OH51 absfile [HEXFILE(hexfile)]              |
|-------------|----------------------------------------------|
| where       |                                              |
| absfile     | is the name of an absolute object file.      |
| hexfile     | is the name of the Intel HEX file to create. |

## LIB51 Library Manager

| Invocation:    | LIB51 [command]                                                                                                    |
|----------------|----------------------------------------------------------------------------------------------------|
| where          |                                                                                                    |
| command        | is a control command described in the following table. If no command is given, LIB51 enters an interactive command mode. |
| LIB51 Comman   | Meaning                                                                                                    |
| <u>A</u> DD    | Adds an object module to the library file.                                                                               |
| <u>C</u> REATE | Creates a new library file.                                                                                              |
| DELETE         | Removes an object module from the library file.                                                                          |
| <u>E</u> XIT   | Exits the library manager interactive mode.                                                                              |
| <u>H</u> ELP   | Displays help information for the library manager.                                                                       |
| <u>L</u> IST   | Displays module and public symbol information stored in the<br>library file.                                             |

# Index

| μVision                     |      |
|-----------------------------|------|
| Editor                      | . 51 |
| Menu Commands               | . 52 |
| Options                     | . 53 |
| Overview                    | . 48 |
| Project Manager             | . 54 |
| Starting                    | . 48 |
| µVision/51 for Windows      | . 45 |
| 8051 Development Tools 19   | ,20  |
| 8051 Microcontroller Family | . 19 |
| 8051/251 Product Line       | . 13 |

#### А

| A51                        | 17 |
|----------------------------|----|
| A51 Assembler              | 38 |
| Configuration              | 38 |
| Functional Overview        | 38 |
| Listing File Example       | 39 |
| A51 Macro Assembler Kit    | 17 |
| Additional items, document |    |
| conventions                | iv |
| alien                      | 31 |
| asm                        | 31 |
| AUTOEXEC.BAT               | 9  |

### В

| Backing Up Your Disks7       |  |
|------------------------------|--|
| BL51 code banking            |  |
| linker/locator               |  |
| Code Banking41               |  |
| Common Area41                |  |
| Data Address Management 40   |  |
| Executing Functions in Other |  |
| Banks                        |  |
| Listing File Example 43      |  |
| bold capital text, use of iv |  |
| braces, use of iv            |  |
|                              |  |

#### С

| C51 Compiler       |    |
|--------------------|----|
| Code Optimizations | 32 |
| Compact model      | 25 |

| Data Types23                        |
|-------------------------------------|
| Debugging35                         |
| Function Return Values              |
| Generic Pointers26                  |
| Interfacing to Assembly             |
| Interfacing to PL/M-51              |
| Interrupt Functions                 |
| Language Extensions                 |
| Large model25                       |
| Library Routines                    |
| Listing File Example                |
| Memory Models                       |
| Memory Specific Pointers27          |
| Memory Types24                      |
| Parameter Passing                   |
| Pointers                            |
| Real-Time Operating System          |
| Support                             |
| Reentrant Functions                 |
| Register Optimizing                 |
| Small model25                       |
| C51 Compiler Kit16                  |
| C51 Developer's Kit                 |
|                                     |
| C51 Professional Developer's        |
| C51 Professional Developer's<br>Kit |
| C51 Professional Developer's<br>Kit |
| C51 Professional Developer's<br>Kit |
| C51 Professional Developer's<br>Kit |
| C51 Professional Developer's<br>Kit |
| C51 Professional Developer's   Kit  |
| C51 Professional Developer's   Kit  |
| C51 Professional Developer's<br>Kit |
| C51 Professional Developer's<br>Kit |
| C51 Professional Developer's   Kit  |
| C51 Professional Developer's   Kit  |
| C51 Professional Developer's   Kit  |
| C51 Professional Developer's   Kit  |
| C51 Professional Developer's   Kit  |
| C51 Professional Developer's   Kit  |
| C51 Professional Developer's   Kit  |
| C51 Professional Developer's   Kit  |
| C51 Professional Developer's   Kit  |
| C51 Professional Developer'sKit     |
| C51 Professional Developer'sKit     |

#### D

| DEBUG                                                                                                    | 38                                                                   |
|----------------------------------------------------------------------------------------------------|----------------------------------------------------------------------|
| Demo Kit                                                                                                    | 2                                                                    |
| Directory Structure                                                                                                    | 8                                                                    |
| Disk Cache                                                                                                    | 11                                                                   |
| Displayed text, document                                                                                                    |                                                                      |
| conventions                                                                                                    | iv                                                                   |
| DK51                                                                                                    | 16                                                                   |
| Document conventions                                                                                                    | iv                                                                   |
| Documentation Changes                                                                                                    | 3                                                                    |
| DOS-Based Product Installation                                                                                                    | 7                                                                    |
| DOS-based tool requirements                                                                                                    | 6                                                                    |
| double brackets, use of                                                                                                    | iv                                                                   |
| DS51                                                                                                    | 17                                                                   |
| dScope                                                                                                    |                                                                      |
|                                                                                                    |                                                                      |
| Breakpoints                                                                                                    | 62                                                                   |
| Breakpoints<br>Code Coverage                                                                                                    | 62<br>63                                                             |
| Breakpoints<br>Code Coverage<br>Command Window                                                                                                    | 62<br>63<br>59                                                       |
| Breakpoints<br>Code Coverage<br>Command Window<br>CPU Simulation                                                                                                    | 62<br>63<br>59<br>57                                                 |
| Breakpoints<br>Code Coverage<br>Command Window<br>CPU Simulation<br>Debug Window                                                                                                    | 62<br>63<br>59<br>57<br>58                                           |
| Breakpoints<br>Code Coverage<br>Command Window<br>CPU Simulation<br>Debug Window<br>Functions                                                                                                    | 62<br>63<br>59<br>57<br>58<br>62                                     |
| BreakpointsCode CoverageCommand WindowCPU SimulationDebug WindowFunctionsOverview                                                                                                    | 62<br>63<br>59<br>57<br>58<br>62<br>55                               |
| Breakpoints<br>Code Coverage<br>Command Window<br>CPU Simulation<br>Debug Window<br>Functions<br>Overview<br>Performance Analyzer                                                                     | 62<br>59<br>57<br>58<br>62<br>55                                     |
| Breakpoints   Code Coverage   Command Window   CPU Simulation   Debug Window   Functions   Overview   Performance Analyzer   Window                                                                   | 62<br>63<br>59<br>57<br>58<br>62<br>55                               |
| Breakpoints   Code Coverage   Command Window   CPU Simulation   Debug Window   Functions   Overview   Performance Analyzer   Window   Serial Window                                                   | 62<br>63<br>59<br>57<br>58<br>62<br>55<br>61<br>60                   |
| Breakpoints   Code Coverage   Command Window   CPU Simulation   Debug Window   Functions   Overview   Performance Analyzer   Window   Serial Window   Starting                                        | 62<br>63<br>59<br>57<br>58<br>62<br>61<br>60<br>48                   |
| Breakpoints   Code Coverage   Command Window   CPU Simulation   Debug Window   Functions   Overview   Performance Analyzer   Window   Serial Window   Starting   Watch Window                         | 62<br>63<br>59<br>57<br>57<br>62<br>61<br>60<br>48<br>60             |
| Breakpoints   Code Coverage   Command Window   CPU Simulation   Debug Window   Functions   Overview   Performance Analyzer   Window   Serial Window   Starting   Watch Window   dScope-51 for Windows | 62<br>63<br>59<br>57<br>58<br>62<br>61<br>60<br>48<br>60<br>45       |
| Breakpoints                                                                                                    | 62<br>59<br>57<br>58<br>62<br>61<br>61<br>60<br>48<br>60<br>45<br>17 |

#### Ε

| ellipses, use of           | iv |
|----------------------------|----|
| ellipses, vertical, use of | iv |
| endasm                     | 31 |
| Environment Settings       | 9  |
| Evaluation Kit             | 2  |
| Evaluation Users           | 3  |
| Experienced Users          | 3  |

#### F

| Filename, document conventionsiv | v |
|----------------------------------|---|
| FR511                            | 7 |

### G

#### Η

| Help |  |
|------|--|
|------|--|

#### I

| Improving System Performance1 | 0 |
|-------------------------------|---|
| Installation                  | 5 |
| Installing the Software       | 7 |
| interrupt                     | 9 |
| Introduction                  | 1 |
| isr_recv_message 102,104      | 4 |
| isr_send_message102,104       | 4 |
| isr_send_signal104            | 4 |
| italicized text, use ofi      | v |

### Κ

| Key names, document |     |
|---------------------|-----|
| conventions         | .iv |

### L

| LARGE                 | 24,25 |
|-----------------------|-------|
| LIB51 library manager | 44    |

#### Μ

| Manual Topics            | 2    |
|--------------------------|------|
| Map files                | . 43 |
| MCB517A Evaluation Board | 92   |
| MCB520 Evaluation Board  | . 93 |

### Ν

| New Users  |       |
|------------|-------|
| NOMOD51    |       |
| NOOVERLAY  |       |
| NOREGPARMS | 29,31 |

#### 0

| OBJECTEXTEND              |              |
|---------------------------|--------------|
| OC51 Banked Object File   |              |
| Converter                 |              |
| OH51 Object-Hex Converter |              |
| oi_reset_int_mask         | 104          |
| oi_set_int_mask           | 104          |
| OMF51                     | . 20, 31, 35 |
|                           |              |

| Omitted text, document   |           |
|--------------------------|-----------|
| conventions              | iv        |
| Optional items, document |           |
| conventions              | iv        |
| os_attach_interrupt      | 104       |
| os_check_mailbox         | 104       |
| os_check_mailboxes       | 104       |
| os_check_pool            | 104       |
| os_check_semaphore       | 104       |
| os_check_semaphores      | 104       |
| os_check_task            | 104       |
| os_check_tasks           | 104       |
| os_clear_signal          | 104       |
| os_create_pool           | 104       |
| os_create_task           | 104       |
| os_delete_task           | 104       |
| os_detach_interrupt      | 104       |
| os_disable_isr           | 104       |
| os_enable_isr            | 104       |
| os_free_block            | 104       |
| os_get_block             | 104       |
| os_send_message          | 102,104   |
| os_send_signal           | 104       |
| os_send_token            | 104       |
| os_set_slice             | 104       |
| os_wait                  | . 102,104 |
| OVERLAY                  |           |
|                          |           |

### Р

| PK51                   | 15 |
|------------------------|----|
| Printed text, document |    |
| conventions            | iv |
| ProROM EPROM Emulator  | 91 |

### R

| RAM Disk              | 10  |
|-----------------------|-----|
| README.TXT            | 3   |
| reentrant             | 28  |
| REGPARMS              | 29  |
| Reporting a problem   | 4   |
| Requesting Assistance | 4   |
| RTX-51                | 95  |
| BITBUS Communication  | 102 |
| CAN Communication     | 102 |
|                       |     |

| 101    |
|--------|
| 99,103 |
| 104    |
| 102    |
| 96     |
| 101    |
| 102    |
| 101    |
| 101    |
| 98     |
| 106    |
| 100    |
| 99     |
| 17     |
|        |

## S

| sans serif typeface, use of | iv    |
|-----------------------------|-------|
| SMALL                       | 24,25 |
| SRC                         |       |
| System Requirements         | 6     |

### Т

| Technical Support | 4 |
|-------------------|---|
| Temporary Files   |   |
| Types of Users    | 3 |

## U

| User  | 3  |
|-------|----|
| using | 29 |

#### V

| Variables, document conventions | iv |
|---------------------------------|----|
| vertical bar, use of            | iv |

## W

| What's Included2      | , |
|-----------------------|---|
| Windows-Based Product |   |
| Installation7         | / |
| Windows-based tool    |   |
| requirements          | ) |

#### Keil Elektronik GmbH

Bretonischer Ring 15 D-85630 Grasbrunn b. Munchen Germany (49) (089) 45 60 40 - 0 Phone (49) (089) 46 81 62 Fax <u>E-Mail</u> saes@keil.com

World Wide Web http://www.keil.com/ Keil Software, Inc. 16990 Dallas Parkway Suite 120 Dallas, Texas 75248-1903 Sales: (800) 348-8051 Phone: (972) 735-8052 Fax: (972) 735-8055